# KARES Web Portal User Guide and Training Manual

Kentucky Applicant Registry and Employment Screening (KARES) Web Portal has been developed to assist long-term care (LTC) providers perform registry checks and process fingerprint-based background checks in an efficient and effective manner, as required by regulation 906 KAR 1:190.

## Accessing the KARES Web Portal

Kentucky Applicant Registry and Employment Screening System (KARES)

**Creating a KARES User Account** 

Logging into KARES

**Requesting Additional Facility Access** 

Locked Out

<u>Help</u>

## Completing the Application

### Adding a New Applicant

Required Application Forms Out of State Registry Checks Identity Verification Selecting Position Information License Checks Manual Licensure Search Confirm Applicant Consent Requirement

### **<u>Registry Checks</u>**

Kentucky Nurse Aide and Home Health Abuse Registry Federal OIG List of Excluded Individuals/Entities Kentucky Caregiver Misconduct Registry Kentucky Child Abuse and Neglect Registry Adding Research Registries Not Listed Using the Auto-Match Feature

### Making a Payment

Live Scan Fingerprinting Form Batch Payment method

**Resume Adding an Application in Process** 

**Important Email Notifications** 

### Searching

Searching for an Individual in the KARES System

The Person Summary Applications Tab The Person Summary Employment Tab The Person Summary Documents Tab The Person Summary History Tab

Searching for an Applicant Not Yet Submitted

## Applicant and Employee Maintenance

Navigating the At a Glance Dashboard

**Check Application Status Updates** 

**Fitness Determinations Available** 

**Provisional Hire** 

**Update Employment from Provisional to Permanent** 

**Separate Employee from Service** 

**Update Demographics** 

**Withdraw Application** 

Verify Employment

**Fingerprinting and Live Scan Location Sites** 

**Registry Recheck Feature** 

### Kentucky Applicant Registry and Employment Screening (KARES) Web Portal

#### Return to TOC

The Kentucky Office of Inspector General (OIG) has developed a web-based service that will increase the efficiency and effectiveness of performing licensing, registry and fingerprint-based background checks on applicants for employment at long-term (LTC) care settings. The KARES Web Portal can also help providers store applicant records and forms associated with these critical pre-employment checks.

The KARES web portal allows users to:

- 1. Enter new applicants into the system;
- 2. Perform registry checks more efficiently;
- 3. Request state and national criminal history background checks;
- 4. Manage and track provisional employment dates;
- 5. Review comments associated with criminal history background checks; and
- 6. Access criminal history fitness determinations associated with applicants for employment.

### Creating a KARES User Account

#### Return to TOC

- Before using the KARES Web Portal, a Kentucky Online Gateway (KOG) user account will be needed. Some users may already have a KOG account, most will not. Any user who has a KY.gov email account will need to contact the KARES Helpdesk prior to creating the KOG account. For those who do not have an email address ending in KY.gov follow the steps below:
- 2. Go to <u>https://kog.chfs.ky.gov/home/</u> and click on the 'Create Account' button.

| Gateway Log In                                   | Don't already have a                                                                                                    |
|--------------------------------------------------|----------------------------------------------------------------------------------------------------|
| Login with your Kentucky Online Gateway Account. | Kentucky Online Gateway Citizen Account?                                                                                                    |
|                                                  | Create An Account                                                                                                    |
| Username or Email Address Forgot Username?       |                                                                                                    |
| Password Forgot Password?                        | WARNING<br>This website is the property of the Commonwealth of Kentucky. This is to<br>notify you that you are only authorized to use this site, or any information<br>accessed through this site, for its intended purpose. Unauthorized<br>access or disclosure of personal and confidential information may be |
| Log In                                           | punishable by fines under state and federal law. Unauthorized access to<br>this website or access in excess of your authorization may also be<br>criminally punishable. The Commonwealth of Kentucky follows<br>applicable federal and state guidelines to protect the information from                           |

3. Complete the profile form and submit.

| in the second second se | Den Den   | and click Subi     | in the first time |             |       |   |   |  |  |
|----------------------------------------------------------------------------------------------------|-----------|--------------------|-------------------|-------------|-------|---|---|--|--|
| All fields with * are i                                                                                                    | required. |                    |                   |             |       |   |   |  |  |
| First Name                                                                                                    |           |                    |                   |             |       |   |   |  |  |
| Middle Name                                                                                                    |           |                    |                   |             |       |   |   |  |  |
| * Last Name                                                                                                    |           |                    |                   |             |       |   |   |  |  |
| * Username                                                                                                    |           |                    |                   |             |       | ) |   |  |  |
| Password                                                                                                    |           |                    |                   | 0           |       |   |   |  |  |
| <ul> <li>Verify Password</li> </ul>                                                                                                    |           |                    |                   |             |       |   |   |  |  |
| E-Mail Address                                                                                                    |           |                    |                   |             |       |   |   |  |  |
| Verify E-Mail Addre                                                                                                    | ess       |                    |                   |             |       |   |   |  |  |
| Telephone                                                                                                    |           |                    |                   |             |       |   |   |  |  |
| Extension                                                                                                    |           |                    |                   |             |       |   |   |  |  |
| Street Address 1                                                                                                    |           |                    |                   |             |       |   |   |  |  |
| Street Address 2                                                                                                    |           |                    |                   |             |       |   |   |  |  |
| City                                                                                                    |           |                    |                   |             |       |   |   |  |  |
| State                                                                                                    |           | Kentucky           |                   |             | •     |   |   |  |  |
| Zip Code                                                                                                    |           |                    |                   |             |       |   |   |  |  |
| Language Preference                                                                                                    |           | English            |                   | ٠           |       |   |   |  |  |
| Question                                                                                                    | In what o | city were you born | ? (Enter full n   | ame of city | only) | 1 | - |  |  |
| Answer                                                                                                    |           |                    |                   |             |       |   |   |  |  |
| Question                                                                                                    | What wa   | is the name of you | ur first pet?     |             |       |   | - |  |  |
| * Answer                                                                                                    |           |                    |                   |             |       |   |   |  |  |

4. Email verification will be sent to the user. Click this link <u>only</u> if the user **did not** receive an email.

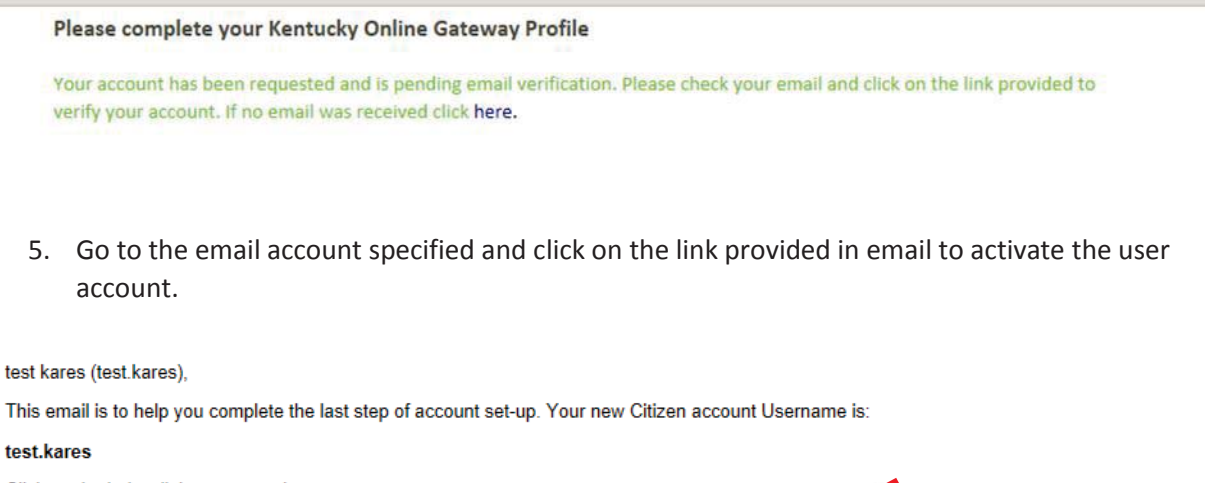

Click on the below link now, to activate your account. <u>https://kogideinternal.chfsinet.ky.gov/public/fwlink/?linkid=f9f9001e-0504-45c2-8e21-ba2c1ab9ac2d</u> After you have entered your security answers, you may <u>Click here</u> to sign in. <u>Click here for Help Desk contact information</u> Kentucky Online Gateway

NOTE: Do not reply to this email. This email account is only used to send messages.

Privacy Notice: This email message is only for the person it was addressed to. It may contain restricted and private information. You are forbidden to use, tell, show, or send this information without permission. If you are not the person who was supposed to get this message, please destroy all copies.

6. Activation will require the user to answer two security questions.

| Question | In what city were you born? (Enter full name of city only |
|----------|-----------------------------------------------------------|
| *Answer  |                                                           |
| Question | What was the name of your first pet?                      |
| *Answer  |                                                           |

7. Activation completed.

| lidate New Account                                                                                                    |  |
|----------------------------------------------------------------------------------------------------|--|
| auccess<br>our account was successfully created. Please click HERE to access Kentucky Online Gateway and request additional<br>ccess. |  |

- 8. To access, return to https://kog.chfs.ky.gov/home and sign into Gateway account.
- 9. Once logged on, click on **Request Access to another application** link at the bottom. In most cases the Application Name field will be empty under the "Your Application" Menu.

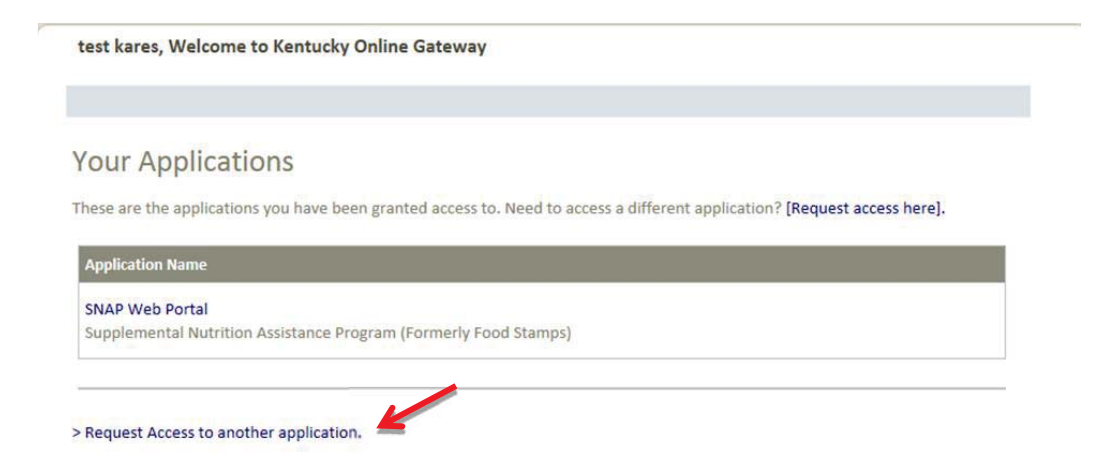

10. Type KARES in the search filed and search for the KARES application, then click **Select** button. *Note:* these screenshots were taken from the preproduction system; the live version will not say KARES (TEST). Do not type KARES (TEST) in the search field.

| UCKY<br>Sateway                | IDE                      |                     | Welcome test kares   My                | Account   Logout   Help |
|--------------------------------|--------------------------|---------------------|----------------------------------------|-------------------------|
| ew Request My Requests         |                          |                     |                                        |                         |
| Request Application            | n Access                 |                     |                                        |                         |
| Select An Application          |                          |                     |                                        |                         |
| Select an Application you wish | to be granted Access to: |                     |                                        |                         |
| kares                          | Search                   | itizen Applications | Business Partner                       | Applications            |
|                                |                          |                     | 1990                                   |                         |
|                                |                          |                     | a Marcano.                             |                         |
| Application                    |                          | Aud                 | ience                                  |                         |
| Application<br>KARES (TEST)    | Darkenned Charlo for I   | Aud                 | <b>ience</b><br>ens, Business Partners | Select                  |

- 11. For best results, enter the first word of the Facility Name and select the facility type from the drop down list. Then, click search to find the correct facility.
  - a. If unable to locate correct facility, remove the Facility Name information and search by County and Facility Type.
  - b. If still unable to locate, contact the KARES Helpdesk for assistance.

| IDE                                                                                                    |                                                                   | Welcome test kares   My Account   Logou                                               |
|----------------------------------------------------------------------------------------------------|-------------------------------------------------------------------|---------------------------------------------------------------------------------------|
|                                                                                                    |                                                                   |                                                                                       |
| on Access                                                                                                    |                                                                   |                                                                                       |
| •                                                                                                    |                                                                   |                                                                                       |
| Select Roles                                                                                                    |                                                                   |                                                                                       |
| Kentucky                                                                                                    |                                                                   |                                                                                       |
| Search                                                                                                    |                                                                   | <u> </u>                                                                              |
| and the second second se |                                                                   |                                                                                       |
|                                                                                                    | IDE<br>on Access<br>Select Roles<br>/ facilities for this request | IDE on Access Select Roles Role Prerequisites / facilities for this request. Kentucky |

### 12. Click the "Add" button next to the correct Provider.

Request Application Access

| lect an Application Select R                                                                                                    | oles Rolé Prerequ                                                                                                    |   |                                        |  |
|----------------------------------------------------------------------------------------------------|----------------------------------------------------------------------------------------------------|---|----------------------------------------|--|
|                                                                                                    |                                                                                                    |   |                                        |  |
| earch for the hurinescent / facilities for thi                                                                                                    | roquert                                                                                                    |   |                                        |  |
| Business / Faciltiy Name                                                                                                    | i request.                                                                                                    |   |                                        |  |
| Business / Facility Type Fa                                                                                                    | mily Care Homes                                                                                                    | • |                                        |  |
| Business / Facility State                                                                                                    | ntucky                                                                                                    | - |                                        |  |
| Business / Facility County                                                                                                    |                                                                                                    | - |                                        |  |
|                                                                                                    | Search                                                                                                    | - |                                        |  |
|                                                                                                    | bearon                                                                                                    |   |                                        |  |
|                                                                                                    |                                                                                                    |   |                                        |  |
| Business / Facility                                                                                                    |                                                                                                    |   |                                        |  |
| Business / Facility                                                                                                    |                                                                                                    |   |                                        |  |
| Business / Facility                                                                                                    | Role Name                                                                                                    |   |                                        |  |
| Business / Facility<br>Business / Facility<br>ADAMS FAMILY CARE HOME 252200 FCH                                                                                                    | Role Name<br>Provider                                                                                                    |   | Add                                    |  |
| Business / Facility<br>Business / Facility<br>ADAMS FAMILY CARE HOME 252200 FCH                                                                                                    | Role Name<br>Provider                                                                                                    | - | Add                                    |  |
| usiness / Facility<br>Business / Facility<br>ADAMS FAMILY CARE HOME 252200 FCH<br>ADAMS FAMILY CARE HOME 252632 FCH                                                                                                    | Role Name<br>Provider<br>Provider                                                                                                   |   | Add<br>Add                             |  |
| Business / Facility<br>Business / Facility<br>ADAMS FAMILY CARE HOME 252200 FCH<br>ADAMS FAMILY CARE HOME 252632 FCH<br>AKERS FAMILY CARE HOME FCH                                                                     | Role Name<br>Provider<br>Provider<br>Provider                                                                                       |   | Add<br>Add<br>Add                      |  |
| Business / Facility<br>Business / Facility<br>ADAMS FAMILY CARE HOME 252200 FCH<br>ADAMS FAMILY CARE HOME 252632 FCH<br>AKERS FAMILY CARE HOME FCH                                                                     | Role Name<br>Provider<br>Provider<br>Provider                                                                                       |   | Add<br>Add<br>Add                      |  |
| Business / Facility<br>Business / Facility<br>ADAMS FAMILY CARE HOME 252200 FCH<br>ADAMS FAMILY CARE HOME 252632 FCH<br>AKERS FAMILY CARE HOME FCH<br>ATWOOD FAMILY CARE HOME FCH                                      | Role Name Provider Provider Provider Provider Provider Provider                                                                     |   | Add<br>Add<br>Add<br>Add               |  |
| Business / Facility<br>Business / Facility<br>ADAMS FAMILY CARE HOME 252200 FCH<br>ADAMS FAMILY CARE HOME 252632 FCH<br>AKERS FAMILY CARE HOME FCH<br>ATWOOD FAMILY CARE HOME FCH<br>BAKER FAMILY CARE HOME 251442 FCH | Role Name Provider Provider Provider Provider Provider Provider Provider                                                            |   | Add<br>Add<br>Add<br>Add<br>Add<br>Add |  |
| Business / Facility<br>Business / Facility<br>ADAMS FAMILY CARE HOME 252200 FCH<br>ADAMS FAMILY CARE HOME 252632 FCH<br>AKERS FAMILY CARE HOME FCH<br>ATWOOD FAMILY CARE HOME FCH<br>BAKER FAMILY CARE HOME 251442 FCH | Role Name         Provider         Provider         Provider         Provider         Provider         Provider         12345678910 |   | Add<br>Add<br>Add<br>Add<br>Add<br>Add |  |

13. Additional facilities can be added if needed, or if all required facilities have been requested, click the 'Next' button.

| usiness / Facility                 | Role Name   |        |
|------------------------------------|-------------|--------|
| ADAMS FAMILY CARE HOME 252200 FCH  | Provider    | Add    |
| ADAMS FAMILY CARE HOME 252632 FCH  | Provider    | Add    |
| AKERS FAMILY CARE HOME FCH         | Provider    | Add    |
| ATWOOD FAMILY CARE HOME FCH        | Provider    | Add    |
| BAKER FAMILY CARE HOME 251442 FCH  | Provider    | Add    |
|                                    | 12345678910 |        |
| Requested access                   |             |        |
| Business / Facility                | Role Name   |        |
| ADAMS FAMILY CARE LIOME 252200 FCU | Provider    | Remove |

#### 14. Submit request.

*Note:* These screenshots were taken from the preproduction system; the live version will not say KARES (DEV).

|                              | Coloct Doloc   | Ø Dala Prosaguisitas | Confirm Changes |
|------------------------------|----------------|----------------------|-----------------|
| elect an application         | Select Roles   | Kole Prerequisites   | Confirm Changes |
| - Confirm Request            |                |                      |                 |
| <b>Requested Application</b> | Requested Role | Requested Action     |                 |
| KARES (Dev)                  | Provider       | Add to Role          |                 |

15. Request is submitted and will need to be approved by the KARES Helpdesk.

| Results 1 - 1 of 1 |           |           |        |  |
|--------------------|-----------|-----------|--------|--|
|                    |           |           |        |  |
| Date Created       | Requestor | Requested | Status |  |

#### 16. On approval, email notification is sent.

test kares (test.kares),

A Request test kares was approved Click here to see this Request.

You received this email because you asked for this change, or you are the supervisor of this employee. No actions is needed.

Click here for Help Desk contact information Kentucky Self-Service Gateway

NOTE: Do not reply to this email. This email account is only used to send messages.

Privacy Notice: This email message is only for the person it was addressed to. It may contain restricted and private information. You are forbidden to use, tell, show, or send this information without permission. If you are not the person who was supposed to get this message, please destroy all copies.

- 17. Click on **My Account** to view when the password will expire.
  - a. Update account information in My Info.
  - b. Change the password by clicking Change Password.

| Ke<br><sup>Onli</sup> | ntucky  | IDE                                                           | Welcome Kares Test   My Account   Sign Out   Help | English 💌 |
|-----------------------|---------|---------------------------------------------------------------|---------------------------------------------------|-----------|
|                       | My Info | My Credentials My Agreements Change Password Change User Name |                                                   |           |
|                       |         | Account Home                                                  |                                                   |           |
|                       |         | Good Morning Kares Test.                                      |                                                   |           |
|                       |         | Please select a button above to view or edit your account.    |                                                   |           |
|                       |         | Password Last Modified: 10/25/2013                            |                                                   |           |
|                       |         | Password will expire in 89 days.                              |                                                   |           |

- 18. It is important to remember to bookmark the Kentucky Online Gateway using the following web address only: https://kog.chfs.ky.gov/home/
  - a. If an error is received while attempting to log into the Kentucky Online Gateway or KARES Web Portal, check the web address bookmarked and replace with <u>https://kog.chfs.ky.gov/home/</u>

### Logging into KARES

Return to TOC

- Access the system at the web address: <u>https://kog.chfs.ky.gov/home/</u> The user will be taken to the Kentucky Online Gateway to log on to the KARES Web Portal.
- 2. When creating the bookmark for the Kentucky Online Gateway, use this web address only. If an error message is received while attempting to log on, check the bookmarked web address and replace with <a href="https://kog.chfs.ky.gov/home/">https://kog.chfs.ky.gov/home/</a> if necessary.
- 3. Most users will select I am a Kentucky Citizen or Business Partner Sign In.
- 4. If the user is a Kentucky CHFS contractor, employee, agent or vendor and not automatically signed in; select CHFS Sign In.

| Welcome to the CHFS network.        |                       |                                                                                                    |  |
|-------------------------------------|-----------------------|----------------------------------------------------------------------------------------------------|--|
| Please select the account type you  | a have in the system. |                                                                                                    |  |
| -I am a Kentucky Citizen or Busines | s Partner             |                                                                                                    |  |
| I already have an account           |                       | Need to create a Citizen account?                                                                                |  |
|                                     |                       | Create Account                                                                                                   |  |
| Sign In                             |                       | and the second second second second second second second second second second second second second second second |  |

Note: Internet Explorer version 8.0 or higher is needed for the system to run properly.

If the user has not already created a user account, the user will need to select Create Account and follow the instructions found in the Creating KARES User Account section of this guide.

5. Enter the username or email and password chosen when the user account was set up through the Kentucky Online Gateway (KOG), and then click **Log In**.

| Log In       Ferronal and confidential information may be punchable by fines under state and federal law. Ununtroted access to this website or access in secses of your authoration may also be criminally punchable. The Commonwealth of Kentucky follows applicable federal and state guidelines to protect the information from misuse or unauthorated access.         Resend Account Verification Email | Gateway           Gateway Log In           Login with your Kentucky Online Gateway A           Username or Email Address           Forgot D           Password           Forgot P | Account.                                                                                                    |
|----------------------------------------------------------------------------------------------------|----------------------------------------------------------------------------------------------------|----------------------------------------------------------------------------------------------------|
| Resend Account Verification Email                                                                                                    | Log in                                                                                                    | personal and confidential information may be punchable by thes under state and<br>federal law. Unantinored access to this website or access in excess of your<br>authoritation may also be criminally punchable. The Commonwealth of Kentucky<br>follows appliciable federal and state guidelines to protect the information from<br>misuse or unauthorized access. |
|                                                                                                    | Resend Account Verification Email                                                                                                    |                                                                                                    |

6. The user will be taken to the Application screen showing a list of all applications they have been given access to. Click the link to the application desired.

*Note:* These screenshots were taken from the preproduction system; the live version will not say KARES (DEV).

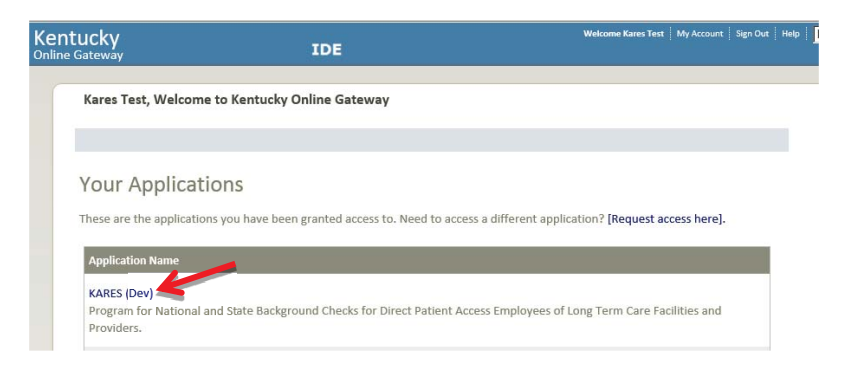

# **Requesting Additional Facility Access**

Certain facilities may require access to multiple locations. When this is the case, the existing account can request access to add additional facilities to the current user account. The user may also request access to multiple facilities at initial account creation.

- 1. After signing into the Kentucky Online Gateway, click the link "Request Access to another application".
- 2. Follow the same procedure found in <u>Creating a KARES User Account, Steps 10 16</u>. This will take the user through the search and add process for the facility information.
- 3. After the request has been submitted, the KARES Helpdesk team will approve or deny the request.
- 4. Once facility add is approved, an approval email is sent to user.

### Locked Out

#### Return to TOC

If the password is entered incorrectly three times, the system will automatically lock the user account. The user will not be able to log into the system for a period of 30 minutes. After the 30 minutes has lapsed the user will be able to attempt another log on.

If the password is forgotten, the process for resetting it can be started by clicking the **Forgot Password** link and submitting the password reset form. This process will send an email link to the user for validating the account by answering security questions and then allowing the user to reset the password.

If the user has problems with resetting the password, the user will need to contact the Commonwealth Services Desk at (502) 564-7576 or toll-free at (800) 372-7434.

The KARES User Guide and training videos can be found by clicking the Help link, located at the top right corner of the KARES Web Portal. The user will be redirected to the Help page and the KARES User Guide will open in a separate PDF document once the link is clicked on the KARES Help page.

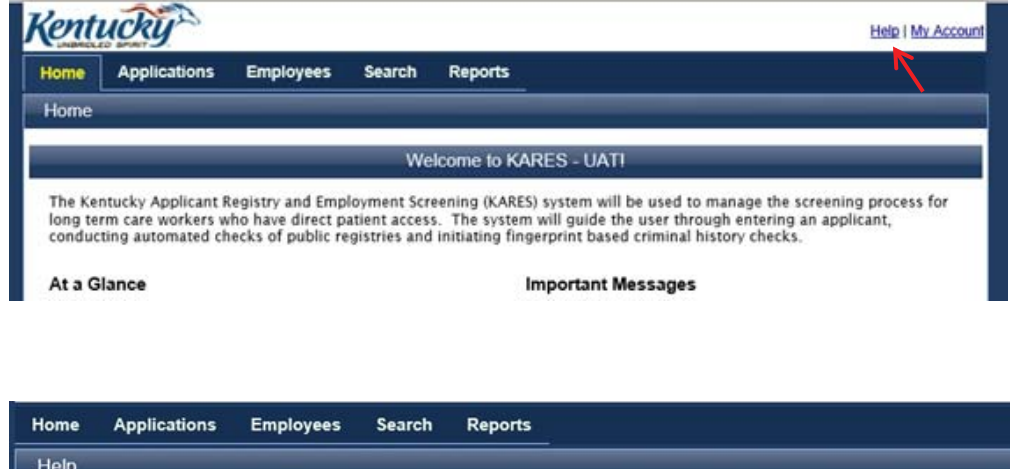

| Help                                  |                        |                          |                     |  |
|---------------------------------------|------------------------|--------------------------|---------------------|--|
| Kares Help                            | Documentation          |                          |                     |  |
| -Help File                            | S                      |                          |                     |  |
| i i i i i i i i i i i i i i i i i i i |                        |                          |                     |  |
| Clicking                              | a link for a Help File | will open that file in a | new browser window. |  |
| Va                                    | es Help Document       | <                        |                     |  |

# **Required Application Forms**

#### Return to TOC

Prior to submitting an application for fingerprint background check, the user is required to complete to mandatory forms. These forms are to be stored in the personnel records of the user or uploaded in the KARES web portal.

Users are able to access required the forms needed to complete the National Background Check process by going to the **Applications Tab** and clicking on **the Application Forms** link. On the Application Form page, the user will find the *Applicant Self Disclosure Form*, *Applicant Consent and Release Form*, and a copy of the *Appeal Rights*. Clicking on the form link, will open the form. The applicant should complete the Self Disclosure and Consent forms prior to submission of the application.

# Adding a New Applicant

Return to TOC

- 1. The two required background check forms are located under the Applications tab in the top navigation bar. **Click Applications > Application Forms** to access the *Applicant Disclosure Form (OIG 1 190-B)* and the *Applicant Consent and Release Form (OIG 1 190-C)*.
- 2. To create a new application, click **Applications > Add New** on the navigation bar and the system will direct the user to the Search screen.

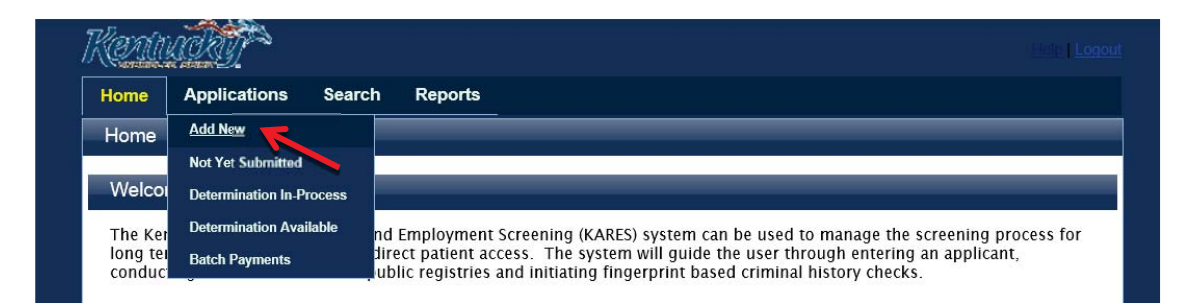

*Note:* Once an application has begun, the user can pause an application by clicking the **Save and Close** button on any step after entering the Person Summary data. The user can resume the application by going to the **Not Yet Submitted** list and clicking the **Resume** link.

2. Search for Existing Profile: The first step of the Add New Applicant process is to ensure that the person does not already exist in the system. The user will be automatically prompted to search for an applicant after selecting the Add New link.

| Home                                                  | Applications Employees Search Reports                                                                                                    |
|-------------------------------------------------------|----------------------------------------------------------------------------------------------------|
| Add New                                               | Not Yet Submitted   Determination In-Process   Determination Available   Batch Payments                                                                                                    |
| Applic                                                | ants: Add New                                                                                                    |
| Searc                                                 | h for Existing Profile                                                                                                    |
| Enter S                                               | earch Criteria                                                                                                    |
| If using<br>ID. This<br>An Indi<br>should<br>Security | the Name field, be sure to type the LAST name as it appears on the applicant's driver's license or valid government issued<br>cannot be changed once you click search.<br>vidual Taxpayer Identification Number (ITIN) is a tax processing number issued by the Internal Revenue Service. The ITIN<br>be used as a substitute for the SSN only if the applicant does not have a social security number issued by the Social<br>y Administration (SSA). |
| * S                                                   | SN: AND Last Name: OR Date of Birth:                                                                                                    |
|                                                       | Search                                                                                                    |

3. Search for the person using his or her Social Security number (SSN) and Last Name or Date of Birth. The SSN and at least one of the identifiers are required. If not entered properly the user will receive a warning message.

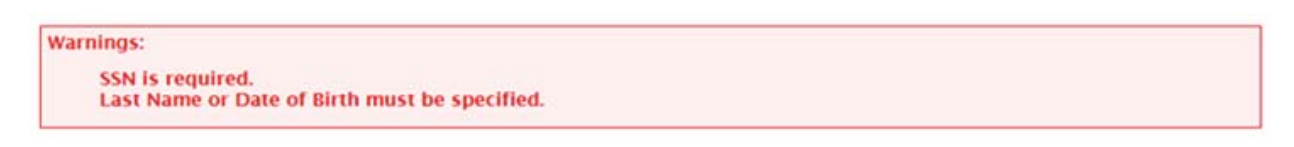

4. If the SSN is already in the KARES Web Portal with a different name the user will get a warning screen. Verify that the SSN has been entered correctly. If that doesn't resolve the issue, check the spelling or use the Date of Birth. Remember that applicants may have changed their name in reference to marriage, divorce, etc. If the person is already in the system it is important not to enter them twice and create a duplicate profile.

| Applicants: Add New                                                                                                    |
|----------------------------------------------------------------------------------------------------|
| Search for Existing Profile                                                                                                    |
| Enter Search Criteria<br>If using the Name field, be sure to type the LAST name as it appears on the applicant's driver's license or valid government issued<br>ID. This cannot be changed once you click search.<br>An Individual Taxpayer Identification Number (ITIN) is a tax processing number issued by the Internal Revenue Service. The ITIN<br>should be used as a substitute for the SSN only if the applicant does not have a social security number issued by the Social |
| * SSN: 123-45-6789       AND       Last Name:       Smith       OR       Date of Birth:                                                                                                    |
| Search                                                                                                    |
| Results<br>The SSN entered already exists, but does not match the Last Name or Date of Birth entered. Please revise your search criteria or<br>contact your background checking system administrator for assistance.                                                                                                    |

5. If a match is not found, the system will display a not found message. Click the **Add New Applicant** button create a new Person Summary entry.

| Home                                                            | Applications                                                                                                    | Employees                                                                                                  | Search                                                                | Reports                                          |                                                                                                    |
|-----------------------------------------------------------------|----------------------------------------------------------------------------------------------------|----------------------------------------------------------------------------------------------------|-----------------------------------------------------------------------|--------------------------------------------------|----------------------------------------------------------------------------------------------------|
| Add New                                                         | Not Yet Submitted                                                                                                    | Determination In-Proce                                                                                     | ss   Determi                                                          | nation Available                                 | Batch Payments                                                                                                    |
| Applica                                                         | nts: Add New                                                                                                    |                                                                                                    |                                                                       |                                                  |                                                                                                    |
| Search                                                          | for Existing Pro                                                                                                    | file                                                                                                    |                                                                       |                                                  |                                                                                                    |
| Enter Sea                                                       | arch Criteria                                                                                                    |                                                                                                    |                                                                       |                                                  |                                                                                                    |
| If using t<br>ID. This (<br>An Indivi<br>should b<br>Security / | he Name field, be<br>cannot be change<br>dual Taxpayer Ide<br>e used as a subst<br>Administration (SS<br>M: 000-00-0004 | e sure to type the<br>d once you click s<br>entification Numb<br>itute for the SSN (<br>SA).<br>AND Last N | LAST name<br>search.<br>er (ITIN) is a<br>only if the a<br>ame: Jones | as it appears<br>a tax processi<br>pplicant does | on the applicant's driver's license or valid government issued<br>ng number issued by the Internal Revenue Service. The ITIN<br>not have a social security number issued by the Social<br>OR Date of Birth: |
|                                                                 |                                                                                                    |                                                                                                    |                                                                       |                                                  | Search                                                                                                    |
| Results                                                         |                                                                                                    |                                                                                                    |                                                                       |                                                  |                                                                                                    |
| This indi                                                       | vidual was not foi                                                                                                    | und in the backgr                                                                                          | ound check                                                            | ing system.                                      | Add New Applicant                                                                                                    |

- 6. If a match is found, the **Person Summary** profile will display. Verify the information matches the applicant before continuing with the application process.
  - a. If the information provided does not match, click the **Edit** button, located at the bottom of the Person Summary section to update the information. Once updated, click **Save**.

| Mailing Address<br>Same as Permanent Address: Yes                                                                                                    | Primary Phone Type:<br>Secondary Phone:<br>Secondary Phone Type:<br>Email Address:                                       |
|----------------------------------------------------------------------------------------------------|----------------------------------------------------------------------------------------------------|
| History of Changes<br>Aliases/Prior Names (Includes all names by which an applicant is<br>currently known or has been identified as)<br>This individual does not have any aliases entered.<br>Add Ne | Edit<br>Prior Addresses within the last 7 years<br>This individual does not have any prior addresses entered.<br>Add New |

b. To create an application from an existing profile, click the **Add New Application** button located at the top of the Person Summary screen.

| Но  | me                                     | Applications      | Employees      | Search | Reports |                                                   |  |
|-----|----------------------------------------|-------------------|----------------|--------|---------|---------------------------------------------------|--|
| Pe  | Person Summary                         |                   |                |        |         |                                                   |  |
|     |                                        |                   |                |        |         |                                                   |  |
| Jar | mes K                                  | (irk, XXX-XX-4    | 321,8/26/19    | 81     |         |                                                   |  |
|     |                                        |                   |                |        |         | Employment Authorization Form Add New Application |  |
| Pr  | ofile                                  | Applications      | Employment     |        |         | /                                                 |  |
| Г   | Personal and Demographic Information — |                   |                |        |         |                                                   |  |
| •   | Requii                                 | red<br>* Fin      | st Name: James |        |         | SSN: XXX-XX-4321 This is an ITIN: No              |  |
|     |                                        | Midd              | le Name: T     |        |         | * Date of Birth: 8/26/1981                        |  |
|     |                                        | * La              | st Name: Kirk  |        |         | * Race: Native American                           |  |
|     |                                        |                   | Suffix:        |        |         | * Gender: Unknown                                 |  |
|     | Per                                    | manent/Physical / | Address        |        |         | Eye Color: Blue                                   |  |

7. Continue with the process to create a profile or edit the existing profile. Required fields are n <mark>\*</mark>

| mar | ked | with | ar |
|-----|-----|------|----|
|     |     |      |    |

| Home Applications                                                                                                    | Employees Search Rep                       | ports                                          |  |  |  |  |  |
|----------------------------------------------------------------------------------------------------|--------------------------------------------|------------------------------------------------|--|--|--|--|--|
| Add New   Not Yet Submitted   De                                                                                                    | letermination In-Process   Determination A | vailable   Batch Payments                      |  |  |  |  |  |
| Applicants: Add New                                                                                                    |                                            |                                                |  |  |  |  |  |
| Create Profile                                                                                                    | Create Profile                             |                                                |  |  |  |  |  |
| -Personal and Demographic                                                                                                    | Information                                |                                                |  |  |  |  |  |
| * Required                                                                                                    | leve et la l                               |                                                |  |  |  |  |  |
| * First N                                                                                                    | lame: John                                 |                                                |  |  |  |  |  |
| Middle N                                                                                                    | lame:                                      | * Date of Birth: 11/11/1976                    |  |  |  |  |  |
| * Last N                                                                                                    | lame: Jones                                | * Race: White                                  |  |  |  |  |  |
| Si                                                                                                    | iuffix: 💌                                  | * Gender: Male 💌                               |  |  |  |  |  |
| Dermanent/Dhysical A                                                                                                    | ddrass                                     | Eye Color: Blue                                |  |  |  |  |  |
| * Address Li                                                                                                    |                                            | Hair Color: Black                              |  |  |  |  |  |
| - Address Li                                                                                                    | ine 1. 125 Valid Street                    | Height: 6'0"                                   |  |  |  |  |  |
| Address Li                                                                                                    | ine 2:                                     | Weight: 190 Ibs                                |  |  |  |  |  |
| *                                                                                                    | City: Lexington                            | US Citizen: Yes                                |  |  |  |  |  |
| * 5                                                                                                    | State: Kentucky                            | Place of Birth: USA (United States of America) |  |  |  |  |  |
|                                                                                                    | * ZIP: 40514                               | Primary Phone: 000-000-0000                    |  |  |  |  |  |
| Co                                                                                                    | ounty: Fayette                             | Secondary Phone: 000-000-0000                  |  |  |  |  |  |
| Mailling Address (Useh                                                                                                    | and have a second second second            | Secondary Phone: 000-000-0000                  |  |  |  |  |  |
| Mailing Address (Unch                                                                                                    | leck box to enter mailing address;         | ) Email Address: xyz@email.com                 |  |  |  |  |  |
| Same as Permanent Ad                                                                                                    | ldress                                     |                                                |  |  |  |  |  |
|                                                                                                    |                                            |                                                |  |  |  |  |  |
| Aliases/Prior Names (Includes all names by which an applicant Prior Addresses within the last 7 years is currently known or has been identified as) |                                            |                                                |  |  |  |  |  |
| This individual does not have                                                                                                    | ve any aliases entered.                    | entered.                                       |  |  |  |  |  |
|                                                                                                    | Add Net                                    | Add New                                        |  |  |  |  |  |
|                                                                                                    |                                            | Back Next                                      |  |  |  |  |  |

- 8. The user can enter multiple Aliases and multiple Prior Addresses for the applicant.
  - a. <u>Out of State Registry Checks</u>: If an applicant has lived or worked in another state within the past 7 years, clicking the Add New button and entering previous out of state addresses here will enable a check of the out of state registries for each out of state address listed.

| Add Alias                   | Add Prior Address                               |
|-----------------------------|-------------------------------------------------|
|                             | * Required                                      |
| First Name: SSN:            | Prior address should be within the last 7 years |
| Middle Name: Date of Birth: | City: * State:                                  |
| Last Name:                  | * Year From: * Year To:                         |
| Cancel Save                 | Cancel Save                                     |

9. During the application process, when the user has entered information into all required profile fields, click the **NEXT** button to continue to the next step. Likewise, to go back, the **Back** button in the lower part of the screen. Do not use the browser back button at the top of the screen.

### **Identity Verification**

After the Person Summary page is completed, the user will be asked to **verify the applicant's identity**. A current picture ID is required for identity verification before fingerprints can be taken. Preferred verification is a current driver's license or identification card; pursuant to KRS Chapter 186.540 a current, correct address is required. A scanned copy of the form of identification can be uploaded into the KARES Web Portal.

| Applicant: Verify Identity                            |                                                                         |
|-------------------------------------------------------|-------------------------------------------------------------------------|
|                                                       |                                                                         |
| APPLICANT NAME XXX-XX-9999 Date of Birth              |                                                                         |
| - Select Document                                     |                                                                         |
| Select document and enter the additional information. |                                                                         |
| Document:                                             |                                                                         |
| Issuing State / Authority:                            |                                                                         |
| Document Number:                                      |                                                                         |
| Expiration Date:                                      |                                                                         |
|                                                       |                                                                         |
|                                                       | Please scan and unload a conv of the photo identification document here |
|                                                       |                                                                         |
|                                                       |                                                                         |
|                                                       | Upload Document                                                         |
|                                                       | Back Next                                                               |

- 1) Select the appropriate type of identification used from the drop down list
- 2) Enter the Issuing State or Agency

- a. Example, Kentucky or state issuing driver's license or ID card; or issuing agency of passport
- 3) Enter the Document Number
  - a. Example, driver's license or ID card number; or passport number
- 4) Enter the expiration date of the identification

### **Selecting Position Information**

At the bottom of the **Pre-Employment Information** page, the user will be required to indicate the type of position is currently being applied for. The user will be able to select options from a drop down menu, if the **Position Name** is not indicated, select Other from the drop down menu and type in the specific name of the position.

A. Under Position Applied For, select Provider (if log on group has access to more than one provider), Position Category, and the Position for which the applicant is applying. The user will also have the ability to indicate whether the position is for an Employee, Volunteer, Student, Independent Contractor or Employee of Temporary Employment Agency.

| Home Applications                                       | Employees Search Reports                                                                                                    |
|---------------------------------------------------------|----------------------------------------------------------------------------------------------------|
| Add New   Not Yet Submi<br>Application Forms   Registre | tted   Flagged For Review   Determination In-Process   Determination Available   Pending Payments   Payment Search  <br>y Recheck |
| Pre-Employment Info                                     | ormation                                                                                                    |
| April Showers, XXX-XX                                   | -6789, 1/1/1950                                                                                                    |
| Position Applied For                                    |                                                                                                    |
| * Required                                              |                                                                                                    |
| * Provider:                                             | ACTIVE DAY OF BOWLING GREEN ADC                                                                                                   |
| * Position Category:                                    | Housekeeping and Engineer Services                                                                                                |
| * Position:                                             | Janitor 🗸                                                                                                    |
| * Employee Type:                                        | Employee 🗸                                                                                                    |
|                                                         |                                                                                                    |
| Withdraw Save and C                                     | Back Next                                                                                                    |
|                                                         |                                                                                                    |

- 1. If the position requires a license or certification and the applicant do not have the required license/certification needed for the position, the user has the option of clicking the **Close Due to Invalid Licensure/Certification** button and the system will close the application.
- 2. If the applicant does not need a license or the applicant has the required active license, click the **Next** button to proceed with the Registry checks.
- 3. At any time during the application process, clicking **Save and Close** will pause the application process and the user can access pending applications from the **Not Yet Submitted** section of their system.

### **Confirm Applicant Consent Requirement**

Prior to checking the abuse registries or being able to complete the fingerprint authorization, the user must indicate they have the applicant's consent. The National Background Check program requires two mandatory forms that can be found under the Application Tab > Application Forms link. The user is required to have the applicant complete both the **Applicant Self-Disclosure (OIG 1:190B)** and the **Consent and Release (OIG 1:190C)** forms.

By placing a checkmark in the box on the **Applicant Consent page**, the user is indicating these required forms have been completed and are kept on file with their facility.

The second box indicates the user has read and understands the application process and terms. Placing a checkmark in both boxes is required before moving on with the application process.

### **License Checks**

The KARES Web Portal will auto-match available license information found in the Kentucky Board of Nursing including SRNA data.

The **Applicant: License Search** page will display any licensure data found. For applicable license or certification information displayed here, check the **Use for Application** box. This will attach the information to the applicant profile and the position he or she has applied for.

If the user added this information to the applicant profile at this step, the license/certification information will be displayed on the Final Registry Results form.

| April Showers, XXX-XX-6789, 1/1/1950         -Licenses         Auto-matched Licensing Registries: Kentucky Board of Nursing         Name on License       Address         Indexes       License         April Shower       122 Steet         SRM       12248078         Action       12242014         191/2018       191/2018         Select License Requirement           * License Requirement           Licensing Boards           Kentucky Board of Medical Licenses - Physicians           Kentucky Board of Medical Licenses - Physicians           Kentucky Board of Medical Licenses - Physicians           Kentucky Board of Medical Licenses - Physicians           Kentucky Board of Medical Licenses - Physicians           Kentucky Board of Medical Licenses - Physicians           Kentucky Board of Medical Licenses - Physicians           Kentucky Board of Nursing           Online verification            Online verification            Online verification             Online verification                                                                                                    | Applicant: License Search                       |                 |                                                             |              |                   |                                                             | í .                    |        |
|----------------------------------------------------------------------------------------------------|-------------------------------------------------|-----------------|-------------------------------------------------------------|--------------|-------------------|-------------------------------------------------------------|------------------------|--------|
| April Showers, XXXX-0769, T1/1950         -Licenses         Auto-matched Licensing Registries: Kentucky Board of Nursing         Name on License       Address         On License       Type         Number       123 Street         Issue Date       License         Expiration Date       Application         April Shower       123 Street         ISRNA       12345678         Attive       12242014         Harris Shower       123 Street         Select License Requirement       -         * Licensing Boards       KBML - PhysiciansAssistant         KEML - Physicians       Kentucky Board of Medical Licenses - Physicians         Kentucky Board of Medical Licenses - Physicians       Kentucky Board of Medical Licenses - Physicians Temporary         Kentucky Board of Medical Licenses - Physicians       Kentucky Board of Medical Licenses - Physicians Temporary         Kentucky Board of Medical Licenses - Physicians Coll Physical Therapy       KY Board of Social Workers         Online license search       Online License search       Online License search         Online License search       National Council of State Board of Nursing                                                                                                    | April Chausers VVV VV 6700 1/1/1/               |                 |                                                             |              |                   |                                                             |                        |        |
| Licenses Auto-matched Licensing Registries: Kentucky Board of Nursing Name on License Address License Address Address Address | April Snowers, XXX-XX-0709, 1/1/15              | 50              |                                                             |              |                   |                                                             |                        |        |
| Auto-matched Licensing Registries: Kentucky Board of Nursing           Name         License         License <thlicense< th=""></thlicense<>                                                                                                    | Licenses                                        |                 |                                                             |              |                   |                                                             |                        |        |
| Name on License         Address<br>On License         License<br>Type         License<br>Number         Status         Issue Date         License<br>Expiration Date         Use for<br>Application         Action           April Shower         123 Street         ISRNA         12349578         Active         12242014         License         Application         Action         Application         Action           -Select License Requirement                                                                                                    | Auto-matched Licensing Registries:              | Kentucky Board  | of Nursing                                                  |              |                   |                                                             |                        |        |
| April Showers     123 Street     SPNA     12245678     Active     12242014     1/31/2018       •Select License Requirement     •       •Licensing Boards       KEML - Physicians       KEML - Physicians       Kentucky Board of Medical Licenses - Physicians       Kentucky Board of Medical Licenses - Physicians       Kentucky Board of Medical Licenses - Physicians       Kentucky Board of Medical Licenses - Physicians       Kentucky Board of Medical Licenses - Physicians       Kentucky Board of Medical Licenses - Physicians       Kentucky Board of Medical Licenses - Physicians       Kentucky Board of Medical Licenses - Physicians       Kentucky Board of Medical Licenses - Physicians       Kentucky Board of Medical Licenses - Physicians       Kentucky Board of Medical Licenses - Physicians       Kentucky Board of Medical Licenses - Physicians       Kentucky Board of Network       Online License search       Online License search       National Council of State Board of Nursing                                                                                                    | Name on License Address<br>On License           | License<br>Type | License<br>Number                                           | Status       | Issue Date        | License<br>Expiration Date                                  | Use for<br>Application | Action |
| Select License Requirement     * License Requirement     Licensing Boards     KBML - Physicians     Kentucky Board of Medical Licenses - Physicians     Kentucky Board of Medical Licenses - Physicians     Kentucky Board of Nursing     Kentucky Board of Nursing                                                                                                    | April Showers 123 Street                        | SRNA            | 12345678                                                    | Active       | 12/24/2014        | 1/31/2018                                                   |                        |        |
| Kentucky Board of Medical Licenses - Physicians         Kentucky Board of Medical Licenses - Physicians/sustant         Kentucky Board of Medical Licenses - Physicians/sustant           Kentucky Board of Nursing         Kentucky Board of Physicians/sustant         Kentucky Board of Social Workers           Online ventication         Online license search         Online License search         Online License search           Ky Respiratory Care         National Council of State Board of Nursing         National Council of State Board of Nursing                                                                                                    | Licensing Boards                                | R               | BML - Physicia                                              | ansAssistan  | t                 | <u>KBML - Physicia</u>                                      | nsTemporary            |        |
| Kentucky Board of Nursing         Kentucky Board of Physical Therapy         KY Board of Social Workers           Online verification         Online license search         Online License search           KY Respiratory Care         National Council of State Board of Nursing                                                                                                    | Kentucky Board of Medical Licenses - Physicians |                 | Kentucky Board of Medical Licenses –<br>PhysiciansAssistant |              |                   | Kentucky Board of Medical Licenses -<br>PhysiciansTemporary |                        |        |
| Online verification Online license search Online License search<br><u>KY Respiratory Care</u> <u>National Council of State Board of Nursing</u>                                                                                                    | Kentucky Board of Nursing                       |                 | Kentucky Board of Physical Therapy                          |              |                   | KY Board of Social Workers                                  |                        |        |
| KY Respiratory Care National Council of State Board of Nursing                                                                                                    | Online verification                             | 01              | nline license searc                                         | ch           |                   | Online License searc                                        | :h                     |        |
|                                                                                                    | KY Respiratory Care                             | N               | ational Counci                                              | I of State F | loard of Nursin   | 10                                                          |                        |        |
| online license serach National Council of State Boards of Nursing (NCSBN)                                                                                                    | online license serach                           | N               | ational Council of                                          | State Boards | of Nursing (NCSB) | 1)                                                          |                        |        |

### Manual Licensure Search

To search for licensure data from Kentucky Board of Medical Licenses, Physical Therapy, and other such boards, click the blue link on the License Search Page. The user will be directed to the appropriate board for the licensure data search.

# **Registry Checks**

The Kentucky Nurse Aide Registry, Kentucky Caregiver Misconduct Registry, Kentucky Child Abuse and Neglect Registry, and the Federal OIG List of Excluded Individuals/Entities have automatic matching features that will indicate possible matches for abuse registry hits. Any optional or additional registries that are added to the registry search page will also require a manual search and the user will be directed to the appropriate website from this page. As the manually searched websites are not maintained by the Office of Inspector General, these sites may change their look and feel without notice.

| April Showers, XXX-XX-6789, 1/1/1950, Application #: 1430<br>Alias: May Flowers        |                                                              |                  |                       |                  |  |
|----------------------------------------------------------------------------------------|--------------------------------------------------------------|------------------|-----------------------|------------------|--|
| Registry Name                                                                          | Research<br>Requirements                                     | Research Results | Research<br>Completed | Comments         |  |
| KY Child Abuse Network Registry<br>Registry Checked On<br>04/27/2015                   | 2 Matches - View Details<br>Recheck Registry                 | ×                |                       | View (0)<br>Add  |  |
| KY Nurse Aide and Home Health Aide Abuse Registry<br>Registry Checked On<br>04/27/2015 | Automatch performed,<br>no matches found<br>Recheck Registry | ~                |                       | (View (0)<br>Add |  |
| Kentucky Adult Caregiver Misconduct Registry<br>Registry Checked On<br>04/27/2015      | Automatch performed,<br>no matches found<br>Recheck Registry |                  |                       | View.(0)<br>Add  |  |
| OIG List of Excluded Individuals/Entities<br>Registry Checked On<br>04/27/2015         | Automatch performed,<br>no matches found<br>Recheck Registry | ×                |                       | View (0)         |  |
| Research Registries Not Listed                                                         |                                                              |                  |                       |                  |  |
| Withdraw Save and Close                                                                |                                                              |                  |                       | Back Next        |  |

- 1. **Kentucky Child Abuse and Neglect Registry** this registry is required for most users. Matches on this registry will be automatic and will indicate substantiated findings within this registry.
- Kentucky Nurse Aide and Home Health Abuse Registry this is a required search and includes an auto-match feature. Users should review matches to verify direct match for applicant. The user may also click on the link to open the registry in a new window and do a manual search if desired.
- 3. **Kentucky Caregiver Misconduct Registry** this a required search; matches on this registry will be automatic and will indicate substantiated findings within this registry.
- Federal OIG List of Excluded Individuals/Entities is a required search. KARES will perform an auto-match search and, if desired, the user can click the web link to perform a manual search. To verify entries on the Federal OIG List of Exclusions, the user will need to verify any matches with name and Social Security Number.
- 5. Adding Research Registries Not Listed includes a list of several other registries that have been pre-loaded. First, select the state in which the desired registry search is requested. Next, select the registry or registries available.

| Applicants: Add N                               | ew                                   |   |               |             |
|-------------------------------------------------|--------------------------------------|---|---------------|-------------|
| Research Registri                               | es                                   |   |               |             |
| Mickey Mouse, XXX                               | Optional Registries                  |   |               |             |
| Registry Name                                   | Mickey Mouse, XXX-XX-6789, 1/1/1940  |   |               |             |
| (Y Nurse Aide and Hon<br>Health Aide Abuse Regi | * Required                           |   |               |             |
|                                                 | Slate: - Federal -<br>Registry Name: | V | >             |             |
| DIG List of Excluded                            | RegistryUrl.                         |   |               |             |
|                                                 |                                      |   |               | Cancel Save |
| Research Registries I                           | Not Listed                           |   |               |             |
| Withdraw Save ar                                | d Close                              |   | В             | ack Next    |
| CVD-residence                                   |                                      |   | DEV - Version | 20131007    |

- a. Upon clicking **Save**, that web link is added to the **Research Registries** screen. Below, the state of South Carolina was selected and the Nurse Aide Registry for that state was selected.
- 6. If all registries have not been marked as **Cleared** or **Not Cleared** the process cannot move forward.

| Home                         | Application            | Employees                                      | Search Reports                                |                                              |                    |                  |
|------------------------------|------------------------|------------------------------------------------|-----------------------------------------------|----------------------------------------------|--------------------|------------------|
| Add New                      | Not Yet Submitted      | Determination In-Proc                          | ess Determination Available                   | Batch Payments                               |                    |                  |
| Applica                      | ants: Add New          | /                                              |                                               |                                              |                    |                  |
| Resea                        | rch Registries         |                                                |                                               |                                              |                    |                  |
| Mickey                       | Mouse, XXX-XX-6        | 5789, 1/1/1940, A‡                             | pplication #: 215                             |                                              |                    |                  |
|                              |                        |                                                |                                               |                                              |                    |                  |
| Warnin <u>o</u><br>Re        | gs:<br>equired and Use | er registries must                             | be Clear or Not Clear, or                     | any registry must b                          | e Flagged for Revi | iew to continue. |
| Warning<br>Re<br>Registry Na | gs:<br>equired and Use | er registries must<br>Research<br>Requirements | be Clear or Not Clear, or<br>Research Results | any registry must b<br>Research<br>Completed | e Flagged for Revi | iew to continue. |

7. If a registry is marked **Not Cleared** a comment is required before proceeding. Click the **Add** button to add comments to the section.

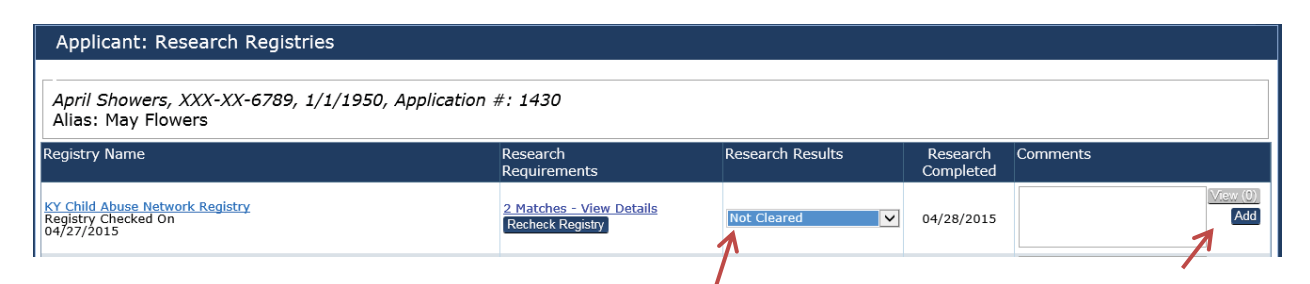

- 8. When any of the registries are marked **Not Cleared**, the application will automatically be closed once the Next button is clicked. The system will indicate the application closed due to registry checks. The **Final Registry Results** report will display all registries checked and any comments entered by the user. This report will also indicate Clear or Not Clear and can be given to the applicant.
  - To open the Final Registry Report, click on the link at the end of the application process entitled Final Registry Results. This option will also be available for applicants will all Cleared registry results.

| Home Applications Employee                       | s Search Reports               |                                                              |
|--------------------------------------------------|--------------------------------|--------------------------------------------------------------|
| Add New   Not Yet Submitted   Determination In-F | rocess Determination Available | Batch Payments                                               |
| Applicant: Add New                               |                                |                                                              |
| Application Closed Confirmation                  |                                |                                                              |
| John Jones, XXX-XX-0004, 11/11/1976, Ap          | plication #: 220               |                                                              |
| Application Status                               |                                |                                                              |
| At least one registry was set to "Not Cle        | ared". Your application was o  | closed with a reason of "Not Hired Due to Registry Results." |
| Application Forms                                |                                | Uploaded Documents                                           |
| Appeal Rights                                    |                                |                                                              |
| Appeal Rights                                    |                                |                                                              |
| Final Registry Results                           |                                |                                                              |
| Final Registry Results                           |                                |                                                              |
|                                                  |                                | Upload Document                                              |
|                                                  |                                |                                                              |
| 1                                                |                                |                                                              |

### **Using the Auto-Match Feature**

The KARES Web Portal will run an **Auto-Match** check against all registries eligible for automatic query; the other searchable registries will be linked for easy access. The Auto-Match feature will run and complete before the **Research Registries** page loads. Once loaded, the user will see **0 Matches** if no matches were found on the registries or **# of Matches** for the any **possible matches** found on the abuse registries.

 Any Auto-Matches found on the KARES registry checks indicates that data matched closely enough to require a review of the matched information; an Auto-Match indicator is not a definitive registry match. For individuals that do have an automatic match, the KARES Web Portal will indicate the number of Auto-Matches in the Research Registries section. If there are matches found the user must review them by selecting the link associated with the matches.

| Applicants: Add New                                  | w                                                             |                                              |   |                       |          |          |
|------------------------------------------------------|---------------------------------------------------------------|----------------------------------------------|---|-----------------------|----------|----------|
| Research Registries                                  | 5                                                             |                                              |   |                       |          |          |
| JohnTNG Jones, XXX-XX<br>Alias: John Jones; XXX-     | X-0004, 11/11/1976, J<br>XX-0004; 11/11/1976                  | A <i>pplication #: 251</i><br>; Johnny Jones |   |                       |          |          |
| Registry Name                                        | Research<br>Requirements                                      | Research Results                             |   | Research<br>Completed | Comments |          |
| KY Nurse Aide and Home<br>Health Aide Abuse Registry | Automatch performed,<br>no matches found<br>Recheck Registry  |                                              | · |                       |          | View (0) |
| OIG List of Excluded<br>Individuals/Entities         | <u>5 Matches - View</u><br><u>Details</u><br>Recheck Registry | ×                                            | - |                       |          | View (0) |

- a. By selecting the numbered link, the indicated possible matches will appear from the registry file for the user to review.
- 2. **Matches View Details**: Any registry that has an Auto-Match feature will walk the user through the results wizard to assist in verifying matched results.
  - a. Click on the numbered link to activate the wizard and review the data against the applicant's information.
  - b. Indicate **Confirm** or **Ignore** for each result, then click the close button.
  - c. If any matches are found the user will need to verify these by conducting a manual search. This can be done by clicking on the linked registry name and a new window will open for that registry.

| John Jones, XXX-XX                              | OIG List of Excluded Individuals/Entities Auto-Match Results                                                                                                    | _                      |
|-------------------------------------------------|----------------------------------------------------------------------------------------------------|------------------------|
| Registry Name                                   | John Jones, XXX-XX-0004, 11/11/1976, Application #: 228                                                                                                    |                        |
| KY Nurse Aide and Hon<br>Health Aide Abuse Regi | Disclaimer:<br>These auto-match results are based on the applicant's name instead of the applicant's<br>SSN. If you think your applicant is listed in the results, access the OIG website with the link<br>provided on the Research Registries step and verify the results by searching with the                                                                                                    |                        |
| OIG List of Excluded<br>Individuals/Englises    | specific solutions and solutions and solutio | Confirm<br>G<br>Ignore |
| OH Nume Alde Registry                           | Address<br>Offense: 1128a1, 1128a1<br>Exclusion Date: 1982/04/30<br>Reinstatement Date:<br>Chivdebeer                                                                                                    |                        |

3. Out of state registry checks cannot be Auto-Matched at this time; links for out of state registry checks are added to the **Research Registries** page when out of state prior addresses are added on the applicant's **Profile page**, or by clicking on the **Research Registries Not Listed** button. Click on the link for each out of state registry to conduct the out of state registry check and the registry will open in a new tab.

| <u>TN Nurse Aide Registry</u> | Manual Search<br>Required | Y | Add            |
|-------------------------------|---------------------------|---|----------------|
| TN Professional Licenses      | Manual Search<br>Required | × | View(0)<br>Add |
| Research Registries No        | t Listed                  |   | <br>Back       |

 To add additional out of state registries for any states that were not added through prior addresses, select the **Research Registries Not Listed button.** A dropdown list for all states will appear and any selected registries will be added to the Research Registries menu.

| Optional Registries |                    |   |             |
|---------------------|--------------------|---|-------------|
| John Smith, XXX-    | xx-0003, 11/11/197 | 6 |             |
| * Required          |                    |   |             |
| State:              | Kentucky           | × |             |
| * Registry Name:    |                    |   |             |
| RegistryUrl:        |                    |   |             |
|                     |                    |   | Cancel Save |

- 4. For each required registry, select a registry result of **Cleared** or **Not Cleared**. The user will have the ability to enter **comments** for each option by clicking the **Add** button. However, comments are required for Not Cleared applicants.
  - a. If all results are set to **Cleared**, click the **Next** button to continue with the application process.

| Applicants: Add Net                                  | w                                                            | _                                    | _ | _                     |                                                                                                    |                 |
|------------------------------------------------------|--------------------------------------------------------------|--------------------------------------|---|-----------------------|----------------------------------------------------------------------------------------------------|-----------------|
| Research Registrie                                   | 5                                                            |                                      |   |                       |                                                                                                    |                 |
| JohnTNG Jones, XXX-X<br>Alias: John Jones; XXX-      | <i>X-0004, 11/11/1976, 7</i><br>XX-0004; 11/11/1976          | Application #: 251<br>; Johnny Jones |   |                       |                                                                                                    |                 |
| Registry Name                                        | Research<br>Requirements                                     | Research Results                     |   | Research<br>Completed | Comments                                                                                                    |                 |
| KY Nurse Aide and Home<br>Health Aide Abuse Registry | Automatch performed,<br>no matches found<br>Recheck Registry | * Cleared                            | × | 11/25/2013            |                                                                                                    | View.(0)<br>Add |
| DIG List of Excluded<br>ndividuals/Entities          | <u>5 Matches - View</u><br>Details<br>Recheck Registry       | * Cleared                            |   | 11/25/2013            | Last comment: KYProvider -<br>11/25/20/3 11:19 AM<br>reviewed match - name and<br>applicant do not match. cleared of<br>registry check | View(1)<br>Add  |

b. If **Not Cleared** is selected for any registry, the Not Cleared confirmation page displays and the background check application is closed, fingerprinting will not proceed.

# Making a Payment

Return to TOC

The Cabinet for Health and Family Services (CHFS) is authorized to establish fees for the use of a database where certain providers and contractors may determine whether an individual has clearance to have direct patient access. CHFS is also authorized to collect fees that will be transferred to the Kentucky State Police to reimburse its costs in conducting the federal background checks.

The payment method must be selected and payment completed online before the application will be completed. If payment is not ready to be issued at the time of application, the application may be submitted into **Batch Payment**, **Saved and Closed** or **Withdrawn**.

Note: Withdrawing an application will close the application process. Any further actions on an applicant that has been withdrawn will require a new application.

Below is a sample of the payment selection screen (actual amounts may be different than the example provided):

| Home Applications Er                   | nployees Search             | Reports                           |
|----------------------------------------|-----------------------------|-----------------------------------|
| Add New   Not Yet Submitted   Determ   | ination In-Process   Determ | nination Available Batch Payments |
| Applicants: Add New                    |                             |                                   |
| Payment                                |                             |                                   |
| Captain Janeway, XXX-XX-9123, 1        | /1/1950, Application #      | <b>#</b> : 224                    |
| '<br>No refunds given, charge will sho | ow on credit card as Ke     | entucky Interactive               |
| Background Check Fee                   |                             |                                   |
| Payment Method                         | Amount                      |                                   |
| Batch Payment                          | \$20.00                     |                                   |
| Credit Card                            | \$20.00                     |                                   |
|                                        |                             |                                   |
| Withdraw Save and Close                |                             | Back                              |
| KYProvider                             |                             | DEV - Version: 20131028           |

- 1) Upon selecting the **Credit Card** payment option, the user will be automatically given the Live Scan Fingerprint Authorization Form at the end of the payment, as only one application is being paid for at a time. There is no change in fees to pay individually by credit card or in batch.
- 2) Selecting the **Batch Payment** option will allow the user to pay for several applications at one time and make a bulk payment transaction at one time. The processing fees will equal the same as if each application was paid for separately through credit card payment. With Batch Payment a Live Scan Fingerprint Authorization form **will not** be given automatically at the end of the payment

confirmation. To retrieve the fingerprint form, the user will need to reenter each applicant's profile individually to obtain the Fingerprint Authorization form under the individual's Person Summary and by clicking on the Application's Tab, located within the person summary screens.

Payments are processed through Kentucky Interactive. Users can create an eWallet account through Kentucky Interactive. This information is stored with Kentucky Interactive, it is not kept in the KARES Web Portal.

| Kentucky                                |                     |                   |      |                                                            |         |
|-----------------------------------------|---------------------|-------------------|------|------------------------------------------------------------|---------|
| CHFS /                                  |                     |                   |      |                                                            |         |
| Payment Type                            |                     |                   |      | Summary                                                    | ^       |
|                                         | Credit Card         |                   |      | Background Check Fee<br>Item Price: \$20.00<br>Quantity: 1 | \$20.00 |
| Card Details                            |                     |                   |      | Sub Total                                                  | \$20.00 |
| Card Number Show Expirat                | ion Date            | Security Code     | Show | Total                                                      | \$20.00 |
| 11                                      | ▼ 2014 ▼            |                   |      |                                                            |         |
| No spaces or dashes, please.            |                     | le Help           |      |                                                            |         |
|                                         | 5 <b>A</b>          |                   |      |                                                            |         |
| Cardholder Details                      |                     |                   |      |                                                            |         |
| Name                                    | Country             |                   |      |                                                            |         |
|                                         | United St           | tates             | •    |                                                            |         |
| Address Line 1                          | Address Li          | ne 2              |      |                                                            |         |
| City                                    | State               | Zip Code          |      |                                                            |         |
| -                                       | KY                  | •                 |      |                                                            |         |
| Next                                    |                     |                   |      |                                                            |         |
|                                         |                     |                   |      |                                                            |         |
| Cancel and return to KY KARES Log in to | oay with your Kenti | ucky.gov eWallet! |      |                                                            |         |

When making a payment the following screens will appear:

- a) Enter the account data as it appears on the payment account and card. To cancel and return to KARES, select the link that says "Cancel and return to KY KARES".
- b) If the user wishes to store payment information, the user may create and sign into a Kentucky.gov eWallet account. When using the eWallet feature, sign in and select the payment account.
- c) After payment information has been entered, select **Next** to review the entry. If entry is correct, select **Pay Now**.

| Kentucky                                                                         |      |                                                            |         |
|----------------------------------------------------------------------------------|------|------------------------------------------------------------|---------|
| CHFS /                                                                           |      |                                                            |         |
| Account Details                                                                  | Edit | Summary                                                    | ~       |
| KARES.PROD MC<br>MasterCard account ending in 0065<br>Expires on 07/2014<br>test |      | Background Check Fee<br>Item Price: \$20.00<br>Quantity: 1 | \$20.00 |
| test<br>test, KY 0000                                                            |      | Sub Total                                                  | \$20.00 |
| 〒Pay Now                                                                         |      | Total                                                      | \$20.00 |
| Cancel and return to KY KARES View Order History                                 |      |                                                            |         |

d) A verification screen is shown to confirm the Credit Card payment. Email or print the payment receipt then, **click the Finish Button** to return to KARES.

| Thank you for your navmen                                | <del>1</del> 1         |                      | 🚔 Print Receipt 🛛 🖾 Email Receipt |
|----------------------------------------------------------|------------------------|----------------------|-----------------------------------|
| mank you for your paymen                                 |                        |                      |                                   |
| Confirmation Number: 4024347                             |                        |                      |                                   |
| Payment Made: Wednesday, November 06, 2013 8:34:02 AM (W | /ednesday, November 06 | 2013 1:34:02 PM Utc) |                                   |
|                                                          |                        |                      |                                   |
|                                                          |                        |                      |                                   |
| Account Holder Details                                   |                        |                      |                                   |
| John Smith<br>123 any street<br>frankfort, KY 00000      |                        |                      |                                   |
| Cart Itoms                                               |                        |                      |                                   |
| Description                                              | Price                  | Quantity             | Extended Total                    |
| Background Check Fee                                     | \$20.00                | 1                    | \$20.00                           |
|                                                          |                        |                      |                                   |
| Summary                                                  |                        |                      |                                   |
| Payment Method                                           |                        |                      | MasterCard ending with 0065       |
| Sub Total                                                |                        |                      | \$20.00                           |
| Portal Administration Fee                                |                        |                      | \$0.60                            |
| Total                                                    |                        |                      | \$20.60                           |
|                                                          |                        |                      |                                   |
| Finish                                                   |                        |                      |                                   |

🖨 Print Receipt 🛛 🗷 Email Receipt

3) After payment is complete, select **Submit** so the Live Scan Fingerprinting Form may be generated and the application submission confirmation page is displayed.

| Home Applications Employees Search Reports                                                |                         |
|-------------------------------------------------------------------------------------------|-------------------------|
| Add New Not Yet Submitted Determination In-Process Determination Available Batch Payments |                         |
| Applicants: Add New                                                                       |                         |
| Payment                                                                                   |                         |
| Captain Janeway, XXX-XX-9123, 1/1/1950, Application #: 224                                |                         |
| No refunds given, charge will show on credit card as Kentucky Interactive                 |                         |
| Background Check Fee - Payment Confirmation                                               |                         |
| Payment Method: Credit Card                                                               |                         |
| Amount Paid: \$20.00                                                                      |                         |
| Date Paid: 11/6/2013 8:35:08 AM                                                           |                         |
| Transaction Number: 4357e28b-fe18-4c89-85c3-4f1d6fad86fc                                  | K                       |
| Withdraw Save and Close                                                                   | Back Submit             |
|                                                                                           |                         |
| KYProvider                                                                                | DEV - Version: 20131028 |

4) Click on the **Live Scan Fingerprinting Form link** to generate the Fingerprint authorization form.

| Home Applications                                                                                                    | Employees Search                                                                            | Reports                             |                                                                                                    |
|----------------------------------------------------------------------------------------------------|---------------------------------------------------------------------------------------------|-------------------------------------|----------------------------------------------------------------------------------------------------|
| Add New   Not Yet Submitted                                                                                                    | Determination In-Process Determi                                                            | ination Available                   | Batch Payments                                                                                                    |
| Applicant: Add New                                                                                                    |                                                                                             |                                     |                                                                                                    |
| Application Submitte                                                                                                    | d Confirmation                                                                              |                                     |                                                                                                    |
| Captain Janeway, XXX-XX-                                                                                                    | 9123, 1/1/1950, Application #:                                                              | 224, Backgrou                       | Ind Check #: 100228                                                                                                    |
| _Application Status                                                                                                    |                                                                                             |                                     |                                                                                                    |
| Your application was suc<br>fingerprinted by 12/6/20<br>above.<br>Application Forms<br>Live Scan Fingerprintin<br>Live Scan Fingerprintin<br>Final Registry Results<br>Final Registry Results | ccessfully submitted. This app<br>D13. The status of the fitness<br><u>g Form</u><br>g Form | licant has not<br>determination<br> | been determined eligible for employment and must be<br>can be tracked by clicking the <u>Determination In-Process</u> link<br>Uploaded Documents |
| KVProvider.                                                                                                    |                                                                                             |                                     | DEV. Version: 20121020                                                                                                    |
| KTProvider                                                                                                    |                                                                                             |                                     | DEV - Version: 20131028                                                                                                    |

a. The Live Scan Fingerprint Authorization Form provides authorization for the applicant to have his or her fingerprints collected. The form will provide the information for the closest three fingerprint sites; currently, fingerprint collection sites are available Monday – Thursday 8:00 AM – 4:00 PM and Friday 8:00 AM – NOON, local time. The form will be similar to the one shown below.

#### Live Scan Fingerprinting Form

You have applied for a position with an employer that participates in the Kentucky Applicant Registry and Employment Screening (KARES) Program. Applicants seeking a job with a KARES-participating employer must submit to a fingerprint-based State and National criminal history check.

To initiate the criminal history check, please take this form with you to one of the KARES Fingerprint locations listed below:

| Name                                     | Address                                         | County |
|------------------------------------------|-------------------------------------------------|--------|
| 1 Workforce Development<br>(6069202024)  | 1844 Carter Avenue Ashland, KY 41101            |        |
| Workforce Development (859<br>-371-0808) | 8020 Veterans Memorial Drive Florence, KY 41042 |        |
| Workforce Development (606<br>-337-3044) | 725 North 19th St. Middlesboro, KY 40965        |        |

YOU MUST PRESENT THIS FORM AND A CURRENT, VALID GOVERNMENT-ISSUED PHOTO IDENTIFICATION TO BE FINGERPRINTED (I.E. DRIVER'S LICENSE, STATE ID, MILITARY ID, ETC.)

The Kentucky State Police will provide your State and National criminal history results to the Office of Inspector General (OIG), Cabinet for Health and Family Services, by means of a secure, web-based system. The OIG will review the criminal history information and advise the facility where you are seeking employment whether you are eligible for hire based on the results of your State and National criminal history check.

| licant Information                             | 1                                                                                                    |
|------------------------------------------------|----------------------------------------------------------------------------------------------------|
| ication Date:                                  | 10/15/2013                                                                                                    |
|                                                | KY1234567                                                                                                    |
|                                                | 100231                                                                                                    |
| Name:                                          | John smith                                                                                                    |
| Address:                                       | 123 Nowhere<br>Someplace, KY 12345                                                                                  |
| Date of Birth:                                 | 11/11/1976                                                                                                    |
| Race:                                          | White                                                                                                    |
| Gender:                                        | Male                                                                                                    |
| Eye Color:                                     | Blue                                                                                                    |
| Weight:                                        | Black                                                                                                    |
| Height:                                        | 6'D"                                                                                                    |
| Place of Birth:<br>(If not in the U.S.)        | USA (United States of America)                                                                                      |
| Upon collecting the a to the applicant for the | applicant's fingerprints, the Department for Workforce Investment shall return this form<br>he applicant's records. |

b. Once the applicant has submitted to fingerprinting, the user may add Provisional Employment from the **Determination In-Process** page. The Status on this page will change from **Applicant Data Sent** to **Fingerprints Submitted** before the **Hire Provisionally** option will be available.

# To make a payment by Batch Payment method, take the following steps:

- 1. If an application is placed into Batch Payment the Live Scan Fingerprint Authorization Form **will not** generate, until payment is made.
- 2. It is important to remember when selecting the batch payment option at the time of application <u>do not</u> select Save and Close on the Payment screen.
  - a. Select Batch Payment;
  - b. Select Confirm.
  - c. A payment confirmation screen will be received, although a payment has not been submitted yet. The user will have the option of canceling from batch payment with the cancel link. If the user wishes to continue with the batch payment option, select the **Submit** button.

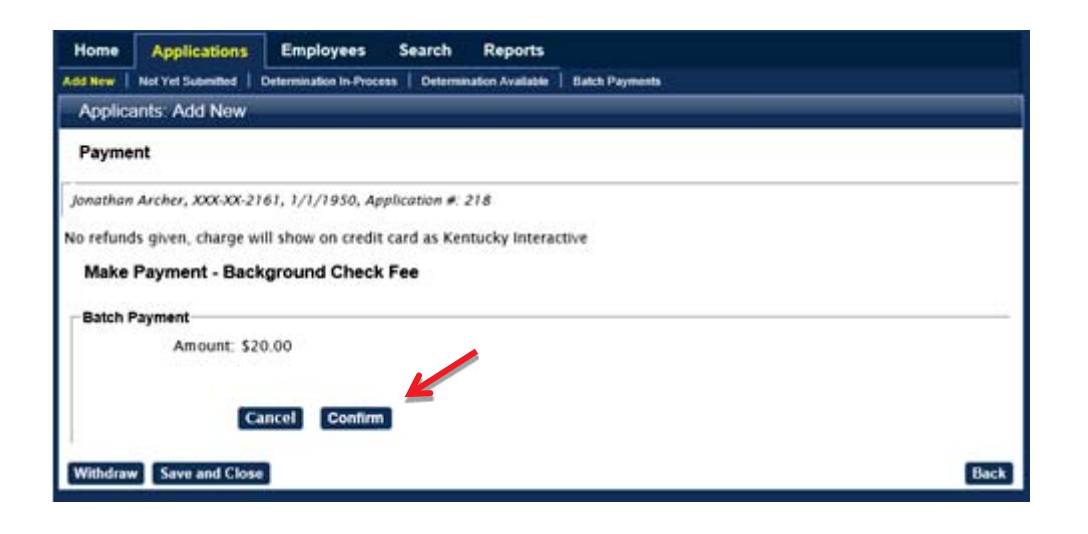

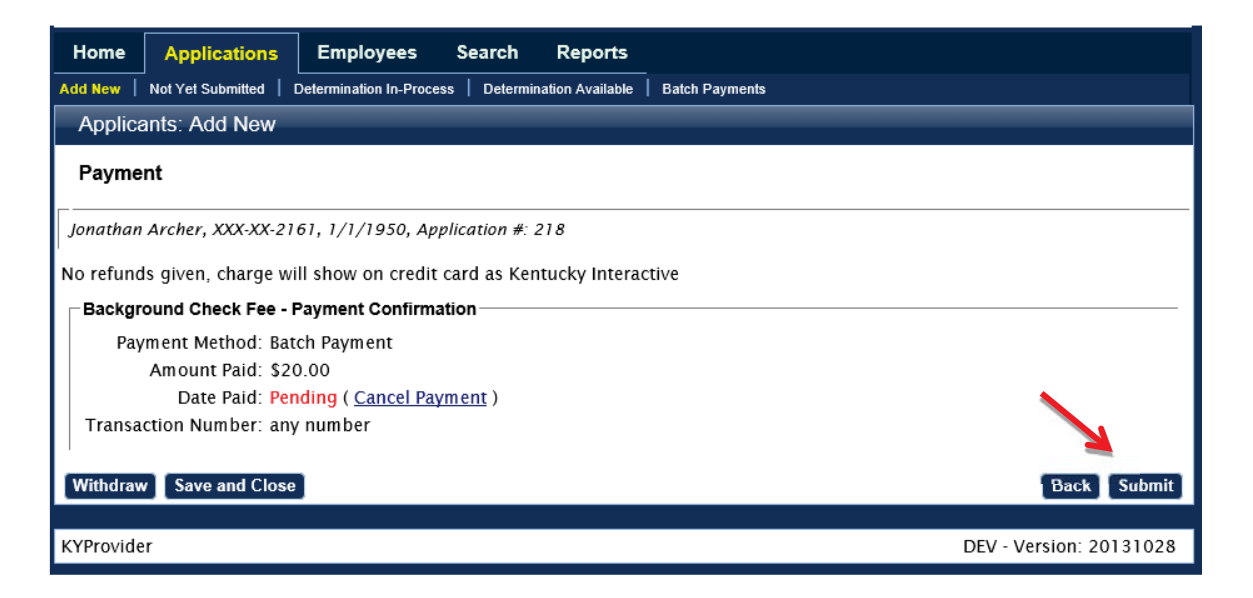

d. Lastly an **Application Submitted Confirmation** screen will show the user the application has been submitted for batch payment. Due to the fact that a payment has not been made, a fingerprint authorization form cannot be generated at this time. Once payment is made, the fingerprint authorization form can be generated and the applicant is authorized to be fingerprinted.

| Applicant: Add New                                                                                            |                                                                                                    |
|----------------------------------------------------------------------------------------------------|----------------------------------------------------------------------------------------------------|
| Application Submitted Confirmation                                                                            |                                                                                                    |
| Jonathan Archer, XXX-XX-2161, 1/1/1950, Applica                                                               | tion #: 218, Background Check #: 100222                                                                                                    |
| Application Status                                                                                            |                                                                                                    |
| Your application was successfully submitted. Th<br>fingerprinted by 12/6/2013. The status of the fi<br>above. | is applicant has not been determined eligible for employment and must be<br>itness determination can be tracked by clicking the <u>Determination In-Process</u> link |
| Application Forms                                                                                             | Uploaded Documents                                                                                                    |
| Final Registry Results<br>Final Registry Results                                                              |                                                                                                    |
|                                                                                                    | Upload Document                                                                                                    |

- 3. When the user is ready to make one or more application payments through Batch Payment, go to the Applications Tab, Batch Payment and the following screen will appear. Using the check boxes, select one or more applications for payment.
- 4. Once all the correct applications have been selected, click the **Pay by Credit Card** button.

| Applicants: E     | atch Payme                                  | ents       | _      |          | _                                   |           |                              |
|-------------------|---------------------------------------------|------------|--------|----------|-------------------------------------|-----------|------------------------------|
| ⊤ Enter Filter Op | otions                                      | Applicatio | on #:  |          |                                     | Provider: | A BRIGHTER DAY HOME CARE PSA |
| Results           |                                             | 112112 24  |        | 0.000000 | 1956-2 (530)                        |           |                              |
| Application #     | Provider                                    | Last       | First  | SSN      | Fees Due                            | Total Fee | Pay Now                      |
| 192               | A<br>BRIGHTER<br>DAY<br>HOME<br>CARE<br>PSA | Mouse      | Mickey | -6789    | Background<br>Check Fee:<br>\$20.00 | \$20.00   |                              |
| 193               | A<br>BRIGHTER<br>DAY<br>HOME<br>CARE<br>PSA | Mouse      | Minnie | -4320    | Background<br>Check Fee:<br>\$20.00 | \$20.00   | -                            |
| ₩ ◀ 1 ▶ ₩ 2       | Total Items                                 |            |        |          |                                     |           | Pay By Credit Card           |

- 5. Selecting more than one applicant will adjust the total on the payment page as the system will automatically add these together. Complete the same process for paying by credit card.
- 6. After batch payment is completed, the user will retrieve the Live Scan Fingerprint Authorization Form from the application's Person Summary profile. To do this go to Person Search and search for the applicant by SSN and last name or DOB. Or, locate from the Determination In-Process menu from the user At a Glance.
- 7. From within the **Person Summary** click on the **Applications Tab** and the Live Scan Fingerprinting Form will appear as a blue highlighted link under the most recent application date. Click this link and the fingerprint authorization form will open as a PDF document.

| ome /               | Applications                         | Employees           | Search             | Reports                             |                            |                   |
|---------------------|--------------------------------------|---------------------|--------------------|-------------------------------------|----------------------------|-------------------|
| person S            | ummary                               |                     |                    |                                     |                            |                   |
|                     |                                      |                     |                    |                                     |                            |                   |
| ames Kii            | rk, XXX-XX-43                        | 321,8/26/19         | 81                 |                                     |                            |                   |
|                     |                                      |                     |                    | Emplo                               | oyment Authorization Form  | d New Applicatior |
| Profile             | Applications                         | Employment          |                    |                                     |                            |                   |
| Backgrou            | nd Check #: 1002                     | 235 (Fingerprint E  | Based)             |                                     |                            |                   |
| Process S           | tarted Determinatio<br>Status Date   | on Status           |                    |                                     | Documents                  |                   |
| 11/5/2013           | Ready for D                          | etermination- 11/5/ | 2013               |                                     |                            |                   |
| Applicatio          | ns Associated wit                    | th this Backgroun   | d Check            |                                     |                            |                   |
| Application<br>Type | n # - Application Sta<br>Status Date | atus - Provider     |                    | Position                            | License Type - # Documents | Actions           |
| 231                 | Submitted-<br>11/6/2013              | ACTIVE DA           | AY OF<br>WN 44 ADC | Supervised Practice<br>Psychologist | Live Scan Fingerprin       | ting Form         |

**Remember**: The Live Scan for is only good for 30 days, the form will include the expiration date.

### **Resume Adding an Application in Process**

Return to TOC

The **Resume Application** feature allows a user to pick up their saved application where it was left off without losing data. To use this feature, the user would have first needed to have saved the application using the **Save and Close** button on any step of the Add Application wizard. The application can be resumed at any time by going to **Applications**> **Not Yet Submitted** and clicking the **Resume** link.

1. Click on Applicants > Not Yet Submitted. A list of pending applications will appear.

| Home App                                         | ications Employees S               | Search Report | S                     |       |            |                        |
|--------------------------------------------------|------------------------------------|---------------|-----------------------|-------|------------|------------------------|
| Add New Not Yet                                  | Applications Not Yet Submi         |               | ible   Batch Payments |       |            |                        |
| Enter Filter Opt<br>Application #:<br>Last Name: | ions                               | Provider: -   | All -                 |       | ×          |                        |
| Date Saved:                                      | to                                 | ]             |                       |       |            | Search                 |
| Locked App # - Ty                                | pe Provider                        | Last          | First                 | SSN   | Date Saved | Actions                |
| 218                                              | ACTIVE DAY OF BOWLING<br>GREEN ADC | Archer        | Jonathan              | -2181 | 10/17/2013 | Resume <b>Withdraw</b> |

2. Click on **Resume** to reopen the pending application.

The user will be taken to the profile screen so the applicant's information can be reviewed. Any
new information should be entered or any corrections should be made before continuing.
Please refer to Adding a New Applicant section for assistance with completing the application
process.

# **Important Email Notifications**

#### Return to TOC

After an applicant has been fingerprinted, at an authorized fingerprinting location, the provider user will receive one of two types of email messages, notifying them what action is necessary.

### **Fingerprints Taken**

Once an applicant has submitted to fingerprinting, an email notification will be sent to the user account's associated email address, identifying which applicant has been fingerprinted.

### **Fingerprints Rejected**

It is possible the FBI will reject fingerprints due to illegible prints or errors in the printing process. Provider users will be notified through email if fingerprints are rejected by the FBI. Rejected fingerprints will need to be remade at an authorized location.

# It is the responsibility of the provider user to contact applicants for fingerprint reprocessing at an authorized location.

Provider users will not be charged for the second submission of fingerprints. Before sending an applicant to be reprocessed, see the steps below.

### **Fingerprint Resubmission Process:**

- 1. Within the Person Summary screens, click on the Applications tab and match to the correct application number; in some cases, the user may have to scroll down the page.
- 2. Click on the link entitled "Live Scan Fingerprinting Form", this action will generate a new fingerprint authorization form.
- 3. If the applicant has their original fingerprint authorization form, the applicant may return with the original form.

### **Fitness Determination Available**

When an applicant is successfully fingerprinted and a determination has been made, the provider user will see an email message stating, "Fitness Determination Available". The message will contain the applicant's name and the application number.

It is important to remember that any applicant who was provisionally hired by a provider and receives an eligible determination will automatically be moved into permanent hire status. The provider user will still need to click the Close button on these applications to remove them from the application queue.

Provider users can also choose to terminate or close without hiring an applicant by following the onscreen instructions.

# Searching for an Individual in the KARES Web Portal

#### Return to TOC

In some instances it will be necessary to search for a person when not entering an application or necessary to search for a profile prior to entering an application. For these situations, there is a **Person Search** option. The person search will work to pull up the profile of any existing individual in the KARES Web Portal and must have two identifiers to work.

It is recommended that all users search applicants by person search option before attempting to enter a new application as there is an option to add an application for any profiles found.

*Remember*: in some cases where a last name may have changed, or the last name may have been spelled incorrectly, try using the SSN and Date of Birth to pull up the profile.

- 1. Under the Search tab, click on Person Search.
- 2. Search for the person using his or her Social Security number (SSN) and Last Name or Date of Birth. The SSN and at least one of the other two fields are required. If not entered properly a warning message will be received.

| Home Applications Employees                                            | Search   | Reports           |
|------------------------------------------------------------------------|----------|-------------------|
| Person Search                                                          |          |                   |
| Person Search                                                          |          |                   |
| Enter Search Criteria<br>* Required<br>* SSN: 000-00-0003 AND Last Nam | e: Smith | OR Date of Birth: |

- 3. If the individual has a profile in the KARES Web Portal and the applicant data is entered correctly, the individual's profile screen will appear.
- 4. If no profile has been previously entered a message will appear stating no profile found and the user will see the "Add New Application" button on that screen.
- 5. Verify this is the correct applicant and if entering a new application at this time, click the **Add New Application** button.
- 6. A user may also just **Edit** the profile or view an employee's personnel information.

**The Person Summary Applications Tab** under Person Summary enables a user to view the history of applications made within a user's facility or facility group.

| ome Ap                | oplications                      | Employees          | Search       | Reports                           |          |           |            |                    |            |
|-----------------------|----------------------------------|--------------------|--------------|-----------------------------------|----------|-----------|------------|--------------------|------------|
| erson Su              | mmary                            | _                  | _            |                                   | _        | _         | _          | _                  | _          |
|                       |                                  |                    |              |                                   |          |           |            |                    |            |
| hn Jones              | , XXX-XX-0                       | 004, 11/11/1       | 976          |                                   |          |           |            |                    |            |
|                       |                                  |                    |              | Emplo                             | yment A  | uthoriza  | ation Fo   | rm Add New         | Applicat   |
| rofile                | pplications                      | Employment         |              |                                   |          |           |            | _                  |            |
|                       |                                  |                    |              |                                   |          |           |            |                    |            |
| Backgroun             | d Check #: 100                   | 232                |              |                                   |          |           |            |                    |            |
| Process Sta           | rted Determinati<br>Status Date  | on Status          |              |                                   | Do       | cuments   |            |                    |            |
| 10/21/2013            | Not Yet Re                       | quested- 10/21/201 | 3            |                                   |          |           |            |                    |            |
| Application           | s Associated w                   | ith this Backgroun | d Check      |                                   |          |           |            |                    |            |
| Application #<br>Type | # - Application S<br>Status Date | itatus -           | Provider     |                                   | Position |           | License T  | ype - # Documen    | ts Actions |
| 228                   | Not Yet Subr                     | mitted- 10/21/2013 | ACTIVE DA    | Y OF BARDSTOWN 44 ADC             | Feeding  | Assistant |            |                    |            |
|                       |                                  |                    |              |                                   |          |           |            |                    |            |
| Backgroun             | d Check #: 100                   | 224                |              |                                   |          |           |            |                    |            |
| Process Sta           | rted Determinati<br>Status Date  | on Status          |              |                                   | Do       | cuments   |            |                    |            |
| 10/17/2013            | Closed - All                     | Connected Applica  | tions Closed | - 10/17/2013                      |          |           |            |                    |            |
| Application           | s Associated w                   | ith this Backgroun | d Check      |                                   |          |           |            |                    |            |
| Application #<br>Type | # - Application Status Date      | tatus -            | F            | Provider                          | Position | License T | ype - # Do | ocuments           | Actions    |
| 220                   | Closed - Not<br>10/17/2013       | Hired Due To Regis | try Check-   | ACTIVE DAY OF BARDSTOWN<br>14 ADC | I Other  |           | E          | nal Registry Resul | Its        |
|                       |                                  |                    |              |                                   |          |           |            |                    |            |

**The Person Summary Employment Tab** under Person Summary enables users to edit employees' current employment information with a user's facility.

| Person Summary                  |                             |           |            |                 |                             |               |
|---------------------------------|-----------------------------|-----------|------------|-----------------|-----------------------------|---------------|
|                                 | 965                         |           |            |                 |                             |               |
|                                 |                             | Emplo     | yment Autl | horization Form | n Add Nev                   | v Application |
| Profile Applications Employment |                             | _         | _          | _               | _                           |               |
| Provider                        | Position                    | Status    | Hire Date  | Separation Date | Employment<br>Last Verified | Action        |
| ACTIVE DAY OF BARDSTOWN 44 ADC  | Social Worker (Independent) | Permanent | 09/27/2013 |                 | 09/27/2013                  | Edit          |
| L                               |                             |           |            |                 |                             |               |

**The Person Summary Documents Tab** – will house all documents that have been generated by the KARES Web Portal and any documents the user chooses to upload into the KARES.

| Perso                     | on Summ                               | nary                           |                                               |                       |               |                 |                      |               |                 |                    |            |
|---------------------------|---------------------------------------|--------------------------------|-----------------------------------------------|-----------------------|---------------|-----------------|----------------------|---------------|-----------------|--------------------|------------|
| Optim<br>Currer<br>Currer | us Prime,<br>nt Fitness<br>nt Employi | 137-11-<br>Determi<br>nent Sta | 1317, 7/4/19<br>nation: In Pr<br>atus: Not Em | 90<br>ocess<br>ployed |               |                 |                      |               |                 |                    |            |
|                           |                                       |                                |                                               | E¢                    | lit SID Add F | Rap Back        | Employme             | nt Authorizat | ion Form Ac     | dd New Application | Case Notes |
| Profile                   | Applic                                | ations                         | Appeals                                       | Employment            | Documents     | History         |                      |               |                 |                    |            |
| Backg                     | ground Ch                             | eck # 100                      | 0353                                          | _                     |               | -               |                      |               |                 |                    |            |
| Gener                     | ated Forms                            | , Letters,                     | and Reports                                   |                       |               |                 |                      |               |                 |                    |            |
| Docum                     | ent Type                              | Provider                       |                                               |                       |               | Document Nar    | ne                   | File Size     | Generated B     | y Generated On     |            |
| Applica                   | ation                                 | ACTIVE                         | DAY OF BOWL                                   | ING GREEN ADC         |               | Final Registry  | Results.pdf          | 220.0KE       | neeraja.garla   | 10/10/2014 2:4     | В РМ       |
| Applica                   | ation                                 | ACTIVE                         | DAY OF BOWL                                   | JNG GREEN ADC         |               | Final Registry  | Results.pdf          | 216.0KE       | jenniferl.may   | es 10/10/2014 2:0  | 9 PM       |
| Uploa                     | ded Docum                             | nents                          |                                               |                       |               |                 |                      |               |                 |                    |            |
| Appld                     | Document Ty                           | rpe Pro                        | vider                                         |                       | Doc           | cument Name     |                      | File Size     | Uploaded By     | Uploaded On        | Action     |
| 350                       | Application                           | AC                             | TIVE DAY OF B                                 | OWLING GREEN AD       | C <u>use</u>  | er uploaded doo | <u>cument (test)</u> | 169.0KB       | jenniferl.mayes | 11/10/2014 2:19 PM | Delete     |
|                           |                                       |                                |                                               |                       |               |                 |                      |               |                 |                    |            |

**The Person Summary History Tab** – will display the history of the application process, including comments related to the background check itself.

| iome /                                                                                       | Applications                                                                                                    | Employees                                                                                                    | Search                                                                                                    | Reports                                                                                                    |                                                                                                    |                                                   |                   |                     |            |
|----------------------------------------------------------------------------------------------|----------------------------------------------------------------------------------------------------|----------------------------------------------------------------------------------------------------|----------------------------------------------------------------------------------------------------|----------------------------------------------------------------------------------------------------|----------------------------------------------------------------------------------------------------|---------------------------------------------------|-------------------|---------------------|------------|
| Person                                                                                       | Summary                                                                                                    |                                                                                                    |                                                                                                    |                                                                                                    |                                                                                                    |                                                   |                   |                     |            |
| Optimus<br>Current I<br>Current I                                                            | Prime, XXX-<br>Fitness Deter<br>Employment \$                                                                                                    | KX-1317, 7/4/1<br>nination: In Pr<br>Status: Not Em                                                                                                    | 990<br>ocess<br>ployed                                                                                                    |                                                                                                    |                                                                                                    |                                                   |                   |                     |            |
|                                                                                              |                                                                                                    |                                                                                                    |                                                                                                    |                                                                                                    |                                                                                                    | Employment Au                                     | uthorization Form | Add New Application | Case Notes |
| Profile                                                                                      | Applications                                                                                                    | Employmen                                                                                                    | t Docur                                                                                                    | nents                                                                                                    | History                                                                                                    |                                                   |                   |                     |            |
| Backg                                                                                        | round Check #                                                                                                    | : 100353                                                                                                    |                                                                                                    |                                                                                                    |                                                                                                    |                                                   |                   |                     |            |
|                                                                                              |                                                                                                    |                                                                                                    |                                                                                                    |                                                                                                    |                                                                                                    |                                                   |                   |                     |            |
| Applicat                                                                                     | ion #: 350 - ACTIV                                                                                                    | E DAY OF BOWLIN                                                                                                    | IG GREEN AD                                                                                                    | C                                                                                                    |                                                                                                    |                                                   |                   |                     |            |
| Applicat                                                                                     | ion #: 350 - ACTIV<br>tion 350 started on                                                                                                    | E DAY OF BOWLIN<br>10/10/2014 13:51:                                                                                                    | G GREEN AD                                                                                                    | c<br>vider1.                                                                                                    |                                                                                                    |                                                   |                   |                     |            |
| Applicat<br>Applicat<br>Applicat                                                             | ion #: 350 - ACTIV<br>tion 350 started on<br>tion 350 release of                                                                                                    | E DAY OF BOWLIN<br>10/10/2014 13:51:<br>information was rec                                                                                                    | 0 by kares.pro<br>eived on 10/10                                                                                                    | C<br>vider1.<br>1/2014 13:5                                                                                         | 59 by kares.provider1.                                                                                                    |                                                   |                   |                     |            |
| Applicat<br>Applicat<br>Applicat<br>Applicat                                                 | ion #: 350 - ACTIV<br>tion 350 started on<br>tion 350 release of<br>tion 350 registry re                                                                                                    | E DAY OF BOWLIN<br>10/10/2014 13:51:<br>information was red<br>search started on 1                                                                                                    | 0 by kares.pro<br>eived on 10/10<br>0/10/2014 13:5                                                                                                    | C<br>vider1.<br>)/2014 13:5<br>2:56 by kare                                                                         | 59 by kares.provider1.<br>.provider1.                                                                                                    |                                                   |                   |                     |            |
| Applicat<br>Applicat<br>Applicat<br>Applicat<br>Applicat                                     | ion #: 350 - ACTIV<br>tion 350 started on<br>tion 350 release of<br>tion 350 registry re<br>tion cleared Kentur                                                                                           | E DAY OF BOWLIN<br>10/10/2014 13:51:<br>information was re-<br>search started on 1<br>ky Adult Caregiver                                                                                                 | G GREEN AD<br>50 by kares.pro<br>ceived on 10/10<br>D/10/2014 13:5<br>Misconduct Re                                                                             | C<br>vider1.<br>)/2014 13:5<br>2:56 by kard<br>gistry on 10                                                         | 59 by kares.provider1.<br>.provider1.<br>0/2014 14:09:10 by jennif                                                                                                    | ferl,mayes.                                       |                   |                     |            |
| Applicat<br>Applicat<br>Applicat<br>Applicat<br>Applicat                                     | ion #: 350 - ACTIV<br>tion 350 started on<br>tion 350 release of<br>tion 350 registry re<br>tion cleared Kentu-<br>tion cleared KY Nu                                                                     | E DAY OF BOWLIN<br>10/10/2014 13:51:<br>information was rec<br>search started on 1<br>ky Adult Caregiver<br>rse Aide and Home                                                                            | G GREEN AD<br>50 by kares.pro<br>ceived on 10/10<br>0/10/2014 13:5<br>Misconduct Re<br>Health Aide A                                                            | c<br>vider1.<br>)/2014 13:5<br>2:56 by kard<br>gistry on 10<br>puse Regist                                          | 59 by kares.provider1.<br>.provider1.<br>0/2014 14:09:10 by jennif<br>on 10/10/2014 14:09:10 b                                                                                           | ferl.mayes.<br>oy jenniferl.mayes.                |                   |                     |            |
| Applicat<br>Applicat<br>Applicat<br>Applicat<br>Applicat<br>Applicat                         | ion #: 350 - ACTIV<br>tion 350 started on<br>tion 350 release of<br>tion 350 registry re<br>tion cleared Kentu-<br>tion cleared KY Nu-<br>tion cleared OIG L                                              | E DAY OF BOWLIN<br>10/10/2014 13:51:5<br>information was re-<br>search started on 1<br>ky Adult Caregiver<br>rse Aide and Home<br>st of Excluded Indiv                                                   | 50 by kares.pro<br>erived on 10/10<br>0/10/2014 13:5<br>Misconduct Re<br>Health Aide A<br>iduals/Entities                                                       | c<br>vider1.<br>1/2014 13:5<br>2:56 by kard<br>gistry on 10<br>puse Regist<br>on 10/10/20                           | 59 by kares.provider1.<br>.provider1.<br>0/2014 14:09:10 by jennif<br>on 10/10/2014 14:09:10 b<br>t 14:09:10 by jennifer1.ma                                                             | ferl.mayes.<br>by jenniferl.mayes.<br>yes.        |                   |                     |            |
| Applicat<br>Applicat<br>Applicat<br>Applicat<br>Applicat<br>Applicat<br>Applicat<br>Applicat | ion # 350 - ACTIV<br>tion 350 started on<br>tion 350 release of<br>tion 350 registry re<br>tion cleared Kentuu<br>tion cleared KY Nu<br>tion cleared OIG L<br>tion 350 generated                          | E DAY OF BOWLIN<br>10/10/2014 13:51:5<br>information was rec<br>search started on 1<br>ky Adult Caregiver<br>rse Aide and Home<br>st of Excluded Indiv<br>letter Final Registry                          | 50 by kares pro<br>erived on 10/10<br>0/10/2014 13:5<br>Misconduct Re<br>Health Aide A<br>iduals/Entities<br>/ Results.pdf o                                    | vider1.<br>)/2014 13:5<br>2:56 by karr<br>gistry on 10<br>puse Regist<br>on 10/10/20<br>1 10/10/201                 | 59 by kares, provider 1.<br>. provider 1.<br>0/2014 14:09:10 by jennif<br>on 10/10/2014 14:09:10 b<br>1 14:09:10 by jenniferl.may<br>14:09:25 by jenniferl.may                           | ferl.mayes.<br>by jenniferl.mayes.<br>yes.<br>es. |                   |                     |            |
| Applicat<br>Applicat<br>Applicat<br>Applicat<br>Applicat<br>Applicat<br>Applicat<br>Applicat | ion # 350 - ACTIV<br>tion 350 started on<br>tion 350 release of<br>tion 350 registry re-<br>tion cleared Kentuu-<br>tion cleared KY Nu-<br>tion cleared OIG L<br>tion 350 generated<br>tion 350 generated | E DAY OF BOWLIN<br>10/10/2014 13:51:4<br>information was ret<br>search started on 1<br>ky Adult Caregiver<br>rse Aide and Home<br>st of Excluded Indiv<br>letter Final Registry<br>letter Final Registry | 10-GREEN AD<br>50 by kares.pro<br>:eived on 10/10<br>0/10/2014 13:5<br>Misconduct Re<br>Health Aide Al<br>iduals/Entities<br>/ Results.pdf o<br>/ Results.pdf o | vider1.<br>)/2014 13:5<br>2:56 by karr<br>gistry on 10<br>puse Regist<br>on 10/10/201<br>1 10/10/201<br>1 10/10/201 | 59 by kares. provider1.<br>.provider1.<br>0/2014 14:09:10 by jennif<br>on 10/10/2014 14:09:10 b<br>4 14:09:10 by jennifert.mar<br>14:09:25 by jennifert.mar<br>14:43:49 by neeraja.garla | ferl.mayes.<br>by jenniferl.mayes.<br>iyes.<br>t  |                   |                     |            |

# Searching for Applicant Not Yet Submitted

#### Return to TOC

Any applications that have been **Saved and Closed** will be filed under the **Not Yet Submitted** tab in the Applications tab. To retrieve these applications complete these steps:

- 1. Click on Applications>Not Yet Submitted link found under Applications.
- 2. The list may be limited to a smaller group of individuals by adding search criteria. The Provider list is limited to the providers to which the user has access. An applicant's name or a range of dates may be used to limit the list.
- 3. If no search criteria are entered a listing of all applicants that have not yet been submitted for the facility will display in the Results section.

| Home Applic        | Home         Applications         Employees         Search         Reports           Add New         Not Yet Submitted         Determination In-Process         Determination Available         Batch Payments |             |          |       |            |                    |  |  |  |
|--------------------|----------------------------------------------------------------------------------------------------|-------------|----------|-------|------------|--------------------|--|--|--|
| Applications: A    | pplications Not Yet Submit                                                                                                    | ted         |          |       |            |                    |  |  |  |
| Enter Filter Optio | ns                                                                                                    |             |          |       |            |                    |  |  |  |
| Application #:     |                                                                                                    | Provider: - | All -    |       | •          |                    |  |  |  |
| Last Name:         |                                                                                                    |             |          |       |            |                    |  |  |  |
| Date Saved:        | to                                                                                                    |             |          |       |            |                    |  |  |  |
|                    |                                                                                                    |             |          |       |            | Search             |  |  |  |
| Results            |                                                                                                    |             |          |       |            |                    |  |  |  |
| Locked App # - Typ | e Provider                                                                                                    | Last        | First    | SSN   | Date Saved | Actions            |  |  |  |
| 218                | ACTIVE DAY OF BOWLING<br>GREEN ADC                                                                                                    | Archer      | Jonathan | -2161 | 10/17/2013 | Resume<br>Withdraw |  |  |  |

- 4. Click on **Resume** to go to the applicants profile screen.
- 5. Click on **Withdraw** to close the application completely and cancel the application process for the applicant.
- 6. This list can also be accessed by the **Not Yet Submitted** selection from the At a Glance dashboard.
- 7. Once on the applicant's Person Summary, review the profile page and make any updates, if necessary. The application process can be found in the Adding a New Application section of this document.

# Navigating the At a Glance Dashboard

#### Return to TOC

The At a Glance Dashboard is located on the Home screen of the KARES Web Portal and acts as a shortcut for certain accessible areas in the system. From this page a user will be able to view the status of pending applications and any employee actions needed in one area.

Viewable in the At a Glance are:

### **Applications Section**

- 1. Not Yet Submitted by Provider The number of applications that have not yet been completed or submitted. This section allows the user to Resume pending applications;
- 2. Not Yet Submitted by Provider Over 10 days Applications that have not been completed and require user attention as they are over ten (10) days old;
- Eligibility Determination in Process The number of applications awaiting a fitness determination. The user can check the status of applications here, withdraw an application, and add provisional employment once fingerprints are submitted by clicking here;
- 4. Eligibility Determination Complete Completed fitness determinations are found here. Users can review any background check notes in the History tab of the Person Summary by clicking on the applicant name. The user will indicate employment here or close without hiring here;
- 5. Determination Available and Action Needed (over 10 days old) Filters completed fitness determinations that requires immediate provider user action;
- 6. Applications Submitted but Fingerprints Not Complete Will display applicants that have not yet been fingerprinted;
- 7. Determination Not Eligible but Currently Employed Indicates employees marked as Hired by Provider, but have received a Not Eligible fitness determination; and
- 8. Pending Payments Will display and allow the user to complete applications submitted into Batch Payment.

### **Employees Section**

- 1. Provisional Status Expiring (within 5 days) Displays employees listed as Provisional and status is within 60 day limit;
- 2. Provisional Status Expired Displays Provisional employees who have surpassed the 60 day provisional employment limit;
- 3. Employment Verification Needed (within 30 days)
- 4. Employment Verification Past Due
- 5. New Background Check Needed (within 30 days)

Each of these dashboard areas will have a numbered link that will navigate the user to the section in the KARES Web Portal responsible for the information in question. Clicking on each numbered link will navigate the user to the correct area in KARES.

# Check Applicant Status Updates

#### Return to TOC

From the KARES web interface users will be able to check the status of submitted applications. Once submitted, users will be able to see when the applicant has submitted to fingerprinting, if there have been any updates to the fingerprinting process, and when determinations are available.

To check the status:

Go to Applications, click on Determination In-Process.

Once the application is successfully submitted the Determination In-Process page will show the Status in the Status column and update the date of the status change in the Status Date column. The initial status change will appear as **Background Check Started** when the application is first submitted. Once the applicant's demographic information has been received by the Kentucky State Police system, it will stay there until the applicant submits to fingerprinting or until the 30 day time limit has lapsed. Once Kentucky State Police has the applicant's demographic information, the status message will read **Applicant Data Sent**.

| Home              | App                   | lications                            | Employees                                    | s Search                            | Repo                          | orts                            |                                 |                                                                                                    |                                                          |                      |                                            |
|-------------------|-----------------------|--------------------------------------|----------------------------------------------|-------------------------------------|-------------------------------|---------------------------------|---------------------------------|----------------------------------------------------------------------------------------------------|----------------------------------------------------------|----------------------|--------------------------------------------|
| d New             | Not Yet S             | Submitted   C                        | Determination In-I                           | Process   Deter                     | mination Av                   | railable                        | Batch P                         | ayments                                                                                             |                                                          |                      |                                            |
| Applic            | ations:               | Determina                            | ation In-Proc                                | ess                                 |                               |                                 |                                 |                                                                                                    |                                                          |                      |                                            |
| Enter F           | ilter Opt             | ions                                 |                                              |                                     |                               |                                 |                                 |                                                                                                    |                                                          |                      |                                            |
| Applic            | ation #:              | 1                                    |                                              | Provider:                           | - All -                       |                                 |                                 |                                                                                                    | í.                                                       |                      |                                            |
| Las               | t Name:               | î.                                   |                                              |                                     |                               |                                 |                                 |                                                                                                    |                                                          |                      |                                            |
|                   |                       |                                      |                                              |                                     |                               |                                 |                                 |                                                                                                    |                                                          |                      | Course                                     |
|                   |                       |                                      |                                              |                                     |                               |                                 |                                 |                                                                                                    |                                                          |                      | Search                                     |
|                   |                       |                                      |                                              |                                     |                               |                                 |                                 |                                                                                                    |                                                          |                      |                                            |
| Paculta           |                       |                                      |                                              |                                     |                               |                                 |                                 |                                                                                                    |                                                          |                      |                                            |
| Results<br>Locked | Арр # 🔺               | Provider                             |                                              |                                     | Last                          | First                           | SSN                             | Status                                                                                              | Status<br>Date                                           | Employment<br>Status | Action                                     |
| Results<br>.ocked | App # 🔺               | Provider<br>ACTIVE DA                | Y OF BARDSTO                                 | WN 44 ADC                           | Last<br><u>Happy</u>          | First<br>paul                   | SSN<br>-3333                    | Status<br>Background Check<br>Started                                                               | Status<br>Date<br>03/06/2013                             | Employment<br>Status | Action<br>Withdraw                         |
| Results<br>Locked | App # •<br>122<br>143 | Provider<br>ACTIVE DAT               | Y OF BARDSTO                                 | WN 44 ADC                           | Last<br>Happy<br>haris        | First<br>paul<br>george         | SSN<br>-3333<br>-77777          | Status<br>Background Check<br>Started<br>Background Check<br>Started                                | Status<br>Date<br>03/06/2013<br>07/12/2013               | Employment<br>Status | Action<br>Withdraw<br>Withdraw             |
| Results<br>Locked | App #                 | Provider<br>ACTIVE DAY<br>ACTIVE DAY | Y OF BARDSTO<br>Y OF BOWLING<br>Y OF BARDSTO | WN 44 ADC<br>GREEN ADC<br>WN 44 ADC | Last<br>Happy<br>haris<br>Doe | First<br>paul<br>george<br>John | SSN<br>-3333<br>-77777<br>-2345 | Status<br>Background Check<br>Started<br>Background Check<br>Started<br>Background Check<br>Started | Status<br>Date<br>03/06/2013<br>07/12/2013<br>03/14/2013 | Employment<br>Status | Action<br>Withdraw<br>Withdraw<br>Withdraw |

When the applicant has submits to fingerprinting at any authorized fingerprinting stations, the status will change to **Fingerprints Taken**. Once the Fingerprints Taken message appears, the Hire Provisionally button will also appear on this screen and a user will have the option of hiring the applicant provisionally. **Note**: Provisional hire is not available until after fingerprints have been taken. Provisional hire allows for an applicant to be hired, with direct supervisory observation, for up to 60 days until the background check results are received.

| locked App | p# | Provider                              | Last   | First   | SSN   | Status                                          | Status     | Employment            | Action  |
|------------|----|---------------------------------------|--------|---------|-------|-------------------------------------------------|------------|-----------------------|---------|
| 195        | 5  | CARDINAL HILL SPECIALTY HOSPITAL LTCH | Duck   | Donald  | -4444 | Fingerprints<br>Taken<br>TCN: t100199           | 10/03/2013 | Hire<br>Provisionally | Withdra |
| 196        | 6  | CARDINAL HILL SPECIALTY HOSPITAL LTCH | White  | Snow    | -5555 | Fingerprints<br>Taken<br>TCN: 9186536-<br>91973 | 03/11/2013 | Hire<br>Provisionally | Withdra |
| 197        | 7  | CARDINAL HILL SPECIALTY HOSPITAL LTCH | Little | Chicken | -3333 | Fingerprints<br>Taken<br>TCN: 9186536-<br>91974 | 03/11/2013 | Hire<br>Provisionally | Withdra |

If there is a problem with the fingerprint submission or transaction with Kentucky State Police, users will be notified via email and the status message will change to read **Fingerprints Rejected**. Any applicant who has their first set of fingerprints rejected, will need to return to a fingerprinting station to be reprinted. If the second set of fingerprints are rejected, do not have the applicant return to a fingerprinting station; the FBI will conduct a manual search background check.

# **Fitness Determinations Available**

Once the Office of Inspector General has made a criminal history fitness determination the user will receive an electronic notification via email, stating that the application is ready for the user's next step. Once the user receives the **Eligible for Hire** or "green light" notification, any provisionally hired employees will be automatically moved into permanent hire status, <u>the user will still need to close the open application</u> from the **Determination Available** section of KARES. Users will always be able to separate any employee from employment as they see fit, see Separate Employee from Service section of this manual. If a user has elected to not use the Provisional Hire option, the user may choose to Hire the applicant or Close the Application Without Hiring.

To get to the Determinations go to **Applications Tab**, click on **Determinations Available**.

| ome App<br>d New Not<br>gistry Appeals | lications<br>Yet Submitted<br>Pending Pa | Employees Se<br>  Flagged For R<br>ayments   Payme | <b>arch Rep</b><br>eview   D<br>ent Search | etermination Ir | n-Process | Determina<br>Registry Reche | tion Available        | Criminal Hi<br>Recheck Log | story Appeals                                    |
|----------------------------------------|------------------------------------------|----------------------------------------------------|--------------------------------------------|-----------------|-----------|-----------------------------|-----------------------|----------------------------|--------------------------------------------------|
| ent Document                           | s                                        |                                                    |                                            |                 |           |                             |                       |                            |                                                  |
| Applications                           | : Determin                               | ation Available                                    |                                            |                 |           |                             |                       |                            |                                                  |
| nter Filter                            | Options                                  |                                                    |                                            |                 |           |                             |                       |                            |                                                  |
| Applic                                 | ation #:                                 |                                                    |                                            | Р               | rovider:  | - All -                     |                       | ~                          |                                                  |
| Las                                    | t Name:                                  |                                                    |                                            |                 |           |                             |                       |                            |                                                  |
| Determinatio                           | on Date:                                 | to                                                 |                                            | Determ          | ination:  |                             | ~                     |                            |                                                  |
| Emplo                                  | oyment:                                  | N                                                  | •                                          |                 |           |                             |                       |                            |                                                  |
|                                        |                                          |                                                    | _                                          |                 |           |                             |                       |                            | Search                                           |
|                                        |                                          |                                                    |                                            |                 |           |                             |                       |                            |                                                  |
| esults                                 |                                          |                                                    | - American                                 |                 |           |                             |                       |                            |                                                  |
| ocked App #<br>Type                    | - Provider T                             | ype Position                                       | Last                                       | First           | SSN       | Determination               | Determination<br>Date | Employment<br>Status       | Actions                                          |
| 209                                    | HEALTH CA                                | RE Nurse Aide                                      | Kirk                                       | George          | -4321     | Eligible                    | 07/21/2015            | Hire                       | Final Registry<br>Results<br>Close Without Hirir |
| 124                                    | CARE CENT                                | ER Nurse Aide                                      | TEST                                       | TEST            | -1234     | Eligible                    | 07/21/2015            | Hire                       | Final Registry<br>Results                        |

If an **Eligible Determination** is received and the user wishes to hire the applicant, click the **Hire** button and a pop up window will open. Enter the **Permanente Hire** date click **Save**.

If a **Not Eligible** or "right light" determination has been received, the KARES Web Portal will not allow a user to hire the applicant. If the user elected to hire the applicant provisionally while awaiting the fitness determination to be returned, the user will see a Terminate button next to the individual's name. KARES will ask the user to select this button and enter their employment end date in the pop up window that opens.

| CARDINAL HILL 100198 SPECIALTY HOSPITAL Duck LTCH | Daisy -3333 | Not Eligible 08/22/2013 | Terminate | Close<br>Application |
|---------------------------------------------------|-------------|-------------------------|-----------|----------------------|
|---------------------------------------------------|-------------|-------------------------|-----------|----------------------|

If the user did not elected to use the Hire Provisionally option and a **Not Eligible** notice was received, the user will only see the option to close the application. The terminate option will not appear.

| Click <b>Close Application</b> to close the application and it will be removed from the pending application |
|----------------------------------------------------------------------------------------------------|
| queue.                                                                                                    |
|                                                                                                    |

| cked | Арр # -<br>Туре | Provider                                          | Last 🔺           | First              | SSN   | Determination | Determination<br>Date | Employment<br>Status  | Actions         |
|------|-----------------|---------------------------------------------------|------------------|--------------------|-------|---------------|-----------------------|-----------------------|-----------------|
|      | 200             | CARDINAL<br>HILL<br>SPECIALTY<br>HOSPITAL<br>LTCH | <u>Appleseed</u> | Johnnyjohnnyjohnny | -7777 | Eligible      | 09/26/2013            | Hire                  | Close Applicati |
|      | 179             | CARDINAL<br>HILL<br>SPECIALTY<br>HOSPITAL<br>LTCH | <u>Kirk</u>      | James              | -4321 | Not Eligible  | 10/23/2013            | Not Eligible for Hire | Close Applicati |
|      | 202             | CARDINAL<br>HILL<br>SPECIALTY<br>HOSPITAL<br>LTCH | <u>Marian</u>    | М                  | -7777 | Not Eligible  | 09/26/2013            | Not Eligible for Hire | Close Applicati |

# **Provisional Hire**

#### Return to TOC

A participating provider may provisionally hire an applicant that has submitted to fingerprinting. The status indicator in the system will change to "Fingerprints Taken"; see the Check Application Status Updates section of this user guide for more information on status updates. Next to the fingerprints taken status message, the user will see the **Hire Provisionally** button.

To hire an applicant using the Provisional Hire Option

Complete the following:

- 1. Go to Applications, Determinations In-Process. All pending determinations will pull up for the facility.
- 2. Next to the desired applicant, click the **Hire Provisionally** button.
- 3. A pop up window will open with the position information entered during the application process. Complete the provisional hire information and click **Save**.

A list of all applicants that have been hired provisionally can be viewed from the **Employees Tab**, provisional link. From the Employees tab at the top of the page, click on the Provisional link. All data can be filtered by any one or more of the criteria options provided on the screen. A user will also be able to view a full roster of all completed applications by c licking on the **Roster** link under the Employees tab.

| Provisional Permanent Verification Separate | d             |            |                                             |            |                |        |
|---------------------------------------------|---------------|------------|---------------------------------------------|------------|----------------|--------|
| Employees: Provisional                      |               |            |                                             |            |                |        |
| Enter Search Criteria                       |               |            |                                             |            |                |        |
| Last Name                                   | e:            |            |                                             |            |                |        |
| Hire Date                                   | e:            |            | To:                                         |            |                |        |
| Position Category                           | r:            |            | <ul> <li>Select</li> </ul>                  |            |                |        |
| Position                                    | :             |            |                                             |            |                |        |
| Provider                                    |               |            |                                             | -          | ]              |        |
|                                             |               |            |                                             |            | Sear           | ch     |
| Provider                                    | Last Name     | First Name | Position                                    | Hire Date  | Days Remaining | Action |
| A PLACE CALLED HOME, LLC PSA                | Doe           | John       | Nursing Home Director / Business<br>Manager | 09/25/2013 | ₃8 ←           | Edit   |
| CARDINAL HILL SPECIALTY<br>HOSPITAL LTCH    | Duck          | Donald     | Laboratory Technician                       | 10/03/2013 | 46             | Edit   |
| ACTIVE DAY OF SOMERSET ADC                  | <u>Grimes</u> | Lori       | Supervised Practice Psychologist            | 10/03/2013 | 46             | Edit   |
| 🕅 🖣 1 🕨 🕅 3 Total Items                     |               |            |                                             |            |                |        |
|                                             |               |            |                                             |            |                | Print  |

- 1. For Provisional employees, the system will display a list of employees that have a **Provisional** employment status. Days remaining in provisional status CANNOT EXCEED 60 days.
- When the background check is completed and the provisional employee is given a fitness determination of **Eligible**, the provisional employee's status will change automatically from Provisional to Permanent. If the provisional employee did not change to a permanent employee a manual change can be completed.
- The user will still need to close the background check application. To do this, click on the Determination Available link under the Applications tab and click the Close Application button to remove the pending application from the user queue.
- 4. If the provisional employee is found **Not Eligible**, the system will display **Not Eligible** in red in the **Days Remaining** column, and the system will display the Terminate link. Click on the Terminate link to change the provisional employee's status to Terminated.

Pursuant to 906 KAR 1:190 section 8, an employer will terminate a not eligible application within 6 days, unless the applicant has requested an informal review or rehabilitation review. of the background check.

## Update Employment from Provisional to Permanent

#### Return to TOC

- 1. Click on **Employees>Provisional** for a complete listing of provisional employees with a facility group. If searching for a specific employee, enter the appropriate search criteria for that individual. If searching for all provisional employees at a facility, select search with no search criteria entered and a list of all provisional employees will appear.
- 2. To edit a specific employee, click on Edit next to the employee to wish to update. A pop-up dialog box will open with the employment information. If entering a Permanent Hire Date after having a Provisional Hire Date the Employment Status must be changed. The Verification Date (the date a user is confirming that the employee still works at a facility) should be updated to the current date.
- 3. The employment seperatation date may also be entered in the **Seperation Date** blank if the indivual is no longer with the facility.

| Home Application                                                         | ons Employees S                                                    | earch Reports                              |                                 |
|--------------------------------------------------------------------------|--------------------------------------------------------------------|--------------------------------------------|---------------------------------|
| Employees: Provis                                                        | sional                                                             |                                            |                                 |
| - Enter Search Criteria<br>Position Category:<br>Position:<br>Last Name: | Edit Employment                                                    | Hire Date: to to                           | Search                          |
| Results                                                                  | * Required                                                         |                                            |                                 |
| Provider                                                                 | * Employment Status:<br>Provider:                                  | Provisional ACTIVE DAY OF BARDSTOWN 44 ADC | rs Remaining in Action risional |
| ACTIVE DAY OF<br>BARDSTOWN 44 AD4                                        | * Position Category:<br>* Position:                                | Laboratory and Radiology Services          | 34 <u>Edit</u>                  |
|                                                                          | * Employee Type:<br>Provisional Hire Date:<br>Permanent Hire Date: | Employee •                                 | Print                           |
| KYProvider                                                               | Separation Date:<br>Employment Last Verified:                      | Cancel Save                                | Version: 20131007               |
|                                                                          |                                                                    |                                            |                                 |

- 4. Click **Save** to update the information. Click **Cancel** to leave the information unchanged.
- 5. The **Days Remaining in Provisional** column will show how many of the 60 provisional hire days are remaining. Once the 60 days has lapsed, this column will change to have an option to Terminate the employment with the facility.

| Results                                         |           |            |                                 |            |                              |                                  |                                 |  |  |
|-------------------------------------------------|-----------|------------|---------------------------------|------------|------------------------------|----------------------------------|---------------------------------|--|--|
| Provider                                        | Last Name | First Name | Position                        | Hire Date  | Total Days in<br>Provisional | Days Remaining in<br>Provisional | Action                          |  |  |
| ACTIVE DAY OF<br>LOUISVILLE THIRD<br>STREET ADC | test      | Tester     | Waiter, waitress                | 08/18/2013 | 67                           | Provisional Expired              | <u>Edit</u><br><u>Terminate</u> |  |  |
| ADVANTAGE ON CALL,<br>LLC NP                    | Bell      | Tinker     | Medication Aide /<br>Technician | 09/25/2013 | 29                           | 31                               | <u>Edit</u>                     |  |  |

# Separate Employee from Service

 To indicate that an applicant has been separated from service, click on the Employees Tab > Provisional link or Employees Tab > Permanent link, whichever is appropriate.

| Home Application                      | NS Employees | Search I  | Report | s               |                                |            |                             |        |
|---------------------------------------|--------------|-----------|--------|-----------------|--------------------------------|------------|-----------------------------|--------|
| Employees: Perma                      | nent         | _         | -      |                 |                                | _          | -                           |        |
| Enter Search Criteria-<br>Provider: - | All -        |           |        |                 |                                | ]          |                             |        |
| Position Category:                    |              |           | -      | Hire Date:      | to                             |            |                             |        |
| Position:                             |              |           | -      | Division: - All | -                              |            | •                           |        |
| Last Name:                            |              |           |        |                 |                                |            |                             |        |
| -Results                              |              |           |        |                 |                                |            | Searc                       | :h     |
| Provider                              |              | Last Name | •      | First Name      | Position                       | Hire Date  | Employment<br>Last Verified | Action |
| ACTIVE DAY OF BARDS                   | TOWN 44 ADC  | TEST      |        | TEST            | Radiology Technician           | 09/27/2013 | 09/27/2013                  | Edit   |
| ACTIVE DAY OF BARDS                   | TOWN 44 ADC  | TEST      |        | TEST            | Social Worker<br>(Independent) | 09/27/2013 | 09/27/2013                  | Edit   |
| ACTIVE DAY OF BARDS                   | TOWN 44 ADC  | TEST      |        | TEST            | Trained Medication<br>Employee | 09/27/2013 | 09/27/2013                  | Edit   |
|                                       |              |           |        |                 |                                |            | I                           | Print  |

- 2. Click Edit to open the Edit Employment dialog box.
- 3. Change the **Employment Status** to **Separated**, enter the **Separation Date**, and click **Save**.

| Position:         | Edit Employment           |                                   |             |                                    |
|-------------------|---------------------------|-----------------------------------|-------------|------------------------------------|
| Last Name:        | TEST TEST, XXX-XX         | Search                            |             |                                    |
|                   | * Required                |                                   |             |                                    |
| Results           | * Employment Status:      | Separated                         |             |                                    |
| Provider          | Provider:                 | ACTIVE DAY OF BARDSTOWN 44 ADC    | •           | Employment Action<br>Last Verified |
|                   | * Position Category:      | Laboratory and Radiology Services | •           |                                    |
| ACTIVE DAY OF BAF | * Position:               | Radiology Technician              |             | 13 09/27/2013 Edit                 |
| ACTIVE DAY OF BAF | * Employee Type:          | Employee                          |             | 13 09/27/2013 Edit                 |
|                   | Provisional Hire Date:    |                                   |             |                                    |
| ACTIVE DAY OF BAF | Permanent Hire Date:      | 09/27/2013                        |             | 13 09/27/2013 Edit                 |
|                   | Separation Date:          |                                   |             |                                    |
|                   | Employment Last Verified: | 09/27/2013                        |             | Print                              |
|                   |                           |                                   | Cancel Save |                                    |
|                   | Employment Last Verified: | 09/27/2013                        | Cancel Save | Print                              |

- 4. Verification of the action can be seen by clicking on **Person Search** and entering in search criteria for that individual.
- 5. To view a roster of all separated applications, click on the **Employees Tab > Separated** link, which will open that user's separated applicants.

# Update Demographics

It is essential that the data for each individual in the KARES Web Portal stay current. If an employee has a name or address change, the correction needs to be made in KARES as soon as possible.

- 1. Click on **Person Search** located under the Search Tab and search for the person using his or her Social Security number (SSN) and Last Name or Date of Birth. The SSN and at least one of the other two fields are required. If not entered properly a warning message will appear.
- 2. Click on **Search**.

| Home                           | Applications  | Employees    | Search | Reports           |
|--------------------------------|---------------|--------------|--------|-------------------|
| Person Sear                    | ch            |              |        |                   |
| Person                         | Search        |              |        |                   |
| Enter Se<br>* Requir<br>* SSN: | arch Criteria | AND Last Nai | me:    | OR Date of Birth: |

3. After the profile screen opens, click on **Edit**.

| Mailing Address                                                                                                    | E        | mail Address: |                      |         |      |
|----------------------------------------------------------------------------------------------------|----------|---------------|----------------------|---------|------|
| Same as Permanent Address: Yes                                                                                                    |          |               |                      |         |      |
| History of Changes<br>Aliases/Prior Names (Includes all names by which an applice of the second second | licant _ | Prior Addre   | sses within the last | 7 years | Edit |
| is currently known of has been dentified as                                                                                                    |          | Years         | City                 | State   |      |

4. Once the Edit Profile screen opens all fields will be editable, except for the Social security number and date of birth. If changes are needed to the social security number or date of birth, contact the KARES Helpdesk for assistance at (502) 564 – 2159.

| TEST 1  | TEST. XXX-XX-1      | 234.1/       | 1/1950           |                |                  |                        |                     |
|---------|---------------------|--------------|------------------|----------------|------------------|------------------------|---------------------|
| 1251 1  |                     | 234, 17      | 171550           |                |                  |                        | _                   |
|         |                     |              |                  |                | Employm          | ent Authorization Form | Add New Application |
| Profile | Applications        | Employ       | ment             |                |                  |                        |                     |
| Perso   | onal and Demograp   | hic Informa  | ation ———        |                |                  |                        |                     |
| * Requ  | uired               |              |                  |                |                  |                        |                     |
|         | * Fi                | st Name:     | TEST             |                | SSN:             | XXX-XX-1234 This is an | IIIN                |
|         | Midd                | le Name:     |                  |                | * Date of Birth: | 1/1/1950               |                     |
|         | - La                | St Name:     | IESI             |                | - Race:          | Unknown -              |                     |
|         |                     | Sullix.      | •                |                | Eve Color:       |                        |                     |
| P       | ermanent/Physical   | Address      |                  |                | Hair Color:      |                        |                     |
|         | * Addre             | ss Line 1: 1 | 123              |                | Height           |                        |                     |
|         | Addre               | ss Line 2:   |                  |                | Weight:          | lbs                    |                     |
|         |                     | * City: F    | Frankfort        |                | US Citizen:      |                        |                     |
|         |                     | * State:     | Kentucky         | <u> </u>       | Place of Birth:  |                        | •                   |
|         |                     | County:      | 40601            |                | Primary Phone:   |                        |                     |
|         |                     | County.      |                  |                | Secondary Phone: |                        |                     |
| м       | lailing Address (Un | check box t  | to enter mailing | address)       | Email Address:   |                        |                     |
|         | Same as Permaner    | t Address    |                  | * Address Line | 1:               |                        |                     |
|         |                     |              |                  | Address Line   | 2:               |                        |                     |
|         |                     |              |                  | * Ci           | y:               |                        |                     |
|         |                     |              |                  | * Stat         | e: Kentucky      | •                      |                     |
|         |                     |              |                  | * ZI           | P:               |                        |                     |
|         |                     |              |                  | Count          | у:               |                        |                     |

- 5. If making a change to the name or address, KARES will ask if the previous name and/or address should be saved as an alias or prior address. Select, **Yes**. The previous name will be added to the Aliases/Prior Name box at the bottom of the page and KARES will search for these names if the individual uses them in the future. Prior addresses will be saved if they are from other states.
- 6. The **Add New** button can also be used to enter a prior name or alias for the individual if it is a name they are known as.
- 7. There is also an **Add Prior Address** button to manually add out of state addresses for applicants.

|     |                               |    | History           | of Change                 | 3                           |                                         |                   |
|-----|-------------------------------|----|-------------------|---------------------------|-----------------------------|-----------------------------------------|-------------------|
|     |                               |    | Aliase<br>is curr | s/Prior Nar<br>ently know | nes (Include<br>n or has be | es all names by wi<br>en identified as) | hich an applicant |
|     |                               |    | Last              | First                     | Middle                      | SSN                                     | DOB               |
|     |                               |    | Kirk              | Jim                       |                             |                                         |                   |
|     |                               |    | Kirk              | Captain                   |                             |                                         |                   |
|     | Hair Color:                   |    | Kirk              | James                     | Tiberius                    | XXX-XX-4329                             | 08/26/1980        |
|     |                               |    |                   | Jimmy                     |                             |                                         |                   |
| '   | lias .                        |    | Kirks             |                           |                             |                                         |                   |
| h   | e to add the original Name    |    |                   |                           | Tim                         |                                         |                   |
| rth | , or SSN, as an Alias for the |    |                   |                           |                             |                                         | 01/01/1980        |
|     | 10                            |    | Kirky             | Jimmy                     | Timmy                       | XXX-XX-4320                             | 01/01/1980        |
| 7   | Yes No                        | KY | Provider          | ,<br>,                    |                             |                                         | Add New           |

# Withdraw Application

Applications can be withdrawn at any point during the background check process. It is important to note that users <u>will not</u> receive any background check information on any withdrawn application. If an application is withdrawn, a new background check must be submitted prior to receiving any background check information.

1. Click on Applications, Not Yet Submitted or Determination In-Process.

| Not Yet Submit                                                                                  |                                                                                                    |            |                                                                                                    |                                                                                                    |                                                                                                    |                                                                                                    |  |  |
|-------------------------------------------------------------------------------------------------|----------------------------------------------------------------------------------------------------|------------|----------------------------------------------------------------------------------------------------|----------------------------------------------------------------------------------------------------|----------------------------------------------------------------------------------------------------|----------------------------------------------------------------------------------------------------|--|--|
| d New   Not Yet Submitted   Determination In-Process   Determination Available   Batch Payments |                                                                                                    |            |                                                                                                    |                                                                                                    |                                                                                                    |                                                                                                    |  |  |
| Applications: Applications Not Yet Submitted                                                    |                                                                                                    |            |                                                                                                    |                                                                                                    |                                                                                                    |                                                                                                    |  |  |
| Application #: Provider: - All -                                                                |                                                                                                    |            |                                                                                                    |                                                                                                    |                                                                                                    |                                                                                                    |  |  |
| Name: ken                                                                                       | t                                                                                                    |            |                                                                                                    |                                                                                                    |                                                                                                    |                                                                                                    |  |  |
| Saved:                                                                                          | to                                                                                                    |            |                                                                                                    |                                                                                                    |                                                                                                    |                                                                                                    |  |  |
|                                                                                                 |                                                                                                    |            |                                                                                                    |                                                                                                    |                                                                                                    | Search                                                                                                    |  |  |
|                                                                                                 |                                                                                                    |            |                                                                                                    |                                                                                                    |                                                                                                    |                                                                                                    |  |  |
|                                                                                                 |                                                                                                    | 1          | First                                                                                                    | CON                                                                                                    | Data Caused                                                                                                    | A - E                                                                                                    |  |  |
| pp # - Type Pro                                                                                 | ovider                                                                                                    | Last       | <ul> <li>First</li> </ul>                                                                                         | 55N                                                                                                    | Date Saved                                                                                                    | Actions                                                                                                    |  |  |
| 12 AC<br>GF                                                                                     | CTIVE DAY OF BOWLING<br>REEN ADC                                                                                                    | i<br>kent  | Clark                                                                                                    | -4354                                                                                                    | 10/17/2013                                                                                                    | Resume<br>Withdraw                                                                                                    |  |  |
|                                                                                                 | er Options -<br>ion #:<br>Name: ken<br>Saved:<br>Saved: | er Options | er Options ion #: Provider Name: kent Saved: to Last p# - Type Provider Last ACTIVE DAY OF BOWLING GREEN ADC kent | er Options<br>ion #: Provider: - All -<br>Name: kent<br>Saved: to<br>bp # - Type Provider to<br>bp # - Type Provider Last First<br>12 ACTIVE DAY OF BOWLING<br>GREEN ADC Clark | er Options         Provider:         - All -           ion #:         Provider:         - All -           Name:         kent         Saved: | er Options<br>ion #: Provider: - All -<br>Name: kent<br>Saved: to<br>p # - Type Provider Last First SSN Date Saved<br>12 ACTIVE DAY OF BOWLING<br>GREEN ADC kent Clark -4354 10/17/2013 |  |  |

2. Click on **Withdraw** under any of the sections. A dialog box will appear asking users to confirm the withdraw action.

# Verify Employment

#### Return to TOC

At least annually each user should verify that a worker is still employed by that provider. The user will see an indicator for employees who have been hired 12 months on the At A Glance Dashboard.

- 1. The user should click the numbered indicator on the At A Glance, or click **Employees Tab** > **Verification** link.
  - a. Without changing any search criteria the search engine will automatically display employees requiring verification. The user also had the option of changing the search criteria.
  - b. If any are listed that need to be separated from service, the user may do this with the Edit Button.
  - c. If a position title needs to be changed, this can also be accomplished by clicking the Edit Button.
- 2. Click the check box under **Verify** for each employee that is still working for this provider or click **Select All**.

| rovisional   Permanent   Verification   Separate  | ed               |                                |                                  |            |                             |        |             |
|---------------------------------------------------|------------------|--------------------------------|----------------------------------|------------|-----------------------------|--------|-------------|
| Employees: Verification                           |                  |                                |                                  |            |                             |        |             |
| -Enter Filter Criteria                            |                  |                                |                                  |            |                             |        |             |
| Employment Last Verified on or before:            | 10/01/2013       | Provider: - All -              |                                  |            |                             |        | •           |
|                                                   |                  |                                |                                  |            | 1                           | Sean   | ch          |
|                                                   |                  |                                |                                  |            |                             | Jun    |             |
| Results                                           |                  |                                |                                  |            |                             |        |             |
| if and have been been been been been been been be |                  |                                |                                  |            |                             |        |             |
| If an employee name has changed, upda             | te name on Perso | n Summary page.                |                                  |            |                             |        |             |
| Provider                                          | Last Name        | <ul> <li>First Name</li> </ul> | Position                         | Hire Date  | Employment<br>Last Verified | Verify | Action      |
| ACTIVE DAY OF LOUISVILLE THIRD STREET<br>ADC      | <u>test</u>      | Tester                         | Waiter, waitress                 | 09/27/2013 | 09/27/2013                  |        | Edit        |
| ACTIVE DAY OF RUSSELLVILLE ADC                    | TEST             | TESTER                         | Speech / Language<br>Pathologist | 09/27/2013 | 09/27/2013                  |        | <u>Edit</u> |
| ACTIVE DAY OF BARDSTOWN 44 ADC                    | TEST             | TEST                           | Radiology Technician             | 09/27/2013 | 09/27/2013                  |        | <u>Edit</u> |
| ACTIVE DAY OF BARDSTOWN 44 ADC                    | TEST             | TEST                           | Social Worker<br>(Independent)   | 09/27/2013 | 09/27/2013                  |        | <u>Edit</u> |
| ACTIVE DAY OF BARDSTOWN 44 ADC                    | TEST             | TEST                           | Trained Medication<br>Employee   | 09/27/2013 | 09/27/2013                  |        | <u>Edit</u> |
|                                                   |                  |                                |                                  | Sele       | ct All Veri                 | fy Sel | ected       |
|                                                   |                  |                                |                                  |            |                             |        |             |
|                                                   |                  |                                |                                  |            |                             |        | Print       |

3. Click **Verify Selected** and each checked record will be automatically updated with the current date in the **Employment Last Verified** column. By verifying employment, the user is stating the individual is currently employed by the provider.

### Fingerprinting and Live Scan Location Sites

Return to TOC

When an applicant is to be sent for fingerprinting, a Live Scan Fingerprinting form will be printed from the KARES Web Portal. A payment must first be made before users will have access to the Live Scan Fingerprinting form.

 If payment has been submitted via credit card, users will be able to access the Live Scan Fingerprinting Form at the end of the application process by clicking the link entitled Live Scan Fingerprinting Form, a PDF document will open from the Confirmation page.

**Note:** The Live Scan Fingerprinting form may be saved and emailed to the applicant if a replacement copy is needed.

| Applicant: Add New                                                                                                    |                                                                                                  |
|----------------------------------------------------------------------------------------------------|--------------------------------------------------------------------------------------------------|
| Application Submitted Confirmation                                                                                       |                                                                                                  |
| Little Thumb, XXX-XX-0340, 2/8/1956                                                                                      |                                                                                                  |
| Application Status                                                                                                    |                                                                                                  |
| Your application was successfully submitted with all require<br>clicking the <u>Determination In-Process</u> link above. | red registry results set to "Cleared". The status of the fitness determination can be tracked by |
| Application Forms                                                                                                    | Uploaded Documents                                                                               |
| Live Scan Fingerprinting Form                                                                                            | Prease upload any approxion-related documents.                                                   |
| Final Registry Results                                                                                                   | Upload a File                                                                                    |
|                                                                                                    |                                                                                                  |
|                                                                                                    | 3                                                                                                |
|                                                                                                    |                                                                                                  |

- 2. If the applications are submitted through Batch Payment or need to reprint the Live Scan Fingerprinting Form, users can access the Live Scan Fingerprinting form through the **Applications Tab** on the **Person Summary** page.
  - a. Click on **Person Search**, search by SSN and Last Name or DOB.
  - b. From the **Person Summary** page, select the **Applications Tab located within the person summary screen.**
  - c. From within the Person Summary Applications Tab users will see a link for the Live Scan Fingerprinting Form.
- 3. The three closest fingerprinting locations (based on applicant home address) will print at the top of the form; the applicant may use any of the sites within the approved service network.

# **Registry Recheck Feature**

The KARES Web Portal will periodically recheck certain abuse registries for new entries or updates for those individuals active in the system. The user will see an indicator number on the At A Glance Dashboard for any potential abuse registries hits found.

To view these potential registry hits:

- 1. Click the numbered link from the At a Glance Dashboard, Registry Recheck field.
  - a. Once on the Registry Recheck page, the user has the option of viewing the registry recheck, and clearing the registry rechecks.
- 2. The user should verify that data reflected in the return hit, matches the information for the employee or applicant.

It is also recommended by the Office of Inspector General that employers recheck abuse registries during the yearly employment verification process.